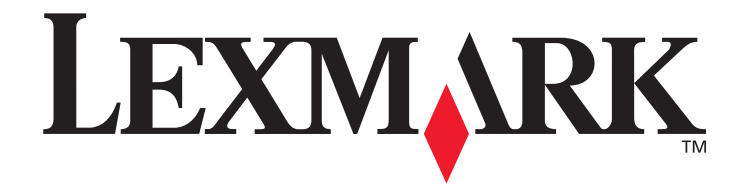

# 菜单和消息

2005 年 3 月

www.lexmark.com

Lexmark 和带有菱形图案的 Lexmark 是 Lexmark International, Inc. 的商标, 在美国和 / 或其它 国家注册。 © 2005 Lexmark International, Inc. 保留所有权利。 740 West New Circle Road Lexington, Kentucky 40550

#### 版本: 2005 年 3 月

**以下段落对这些规定与当地法律不一致的国家不适用:LEXMARK INTERNATIONAL, INC.**提供此手册但不承诺任何明确或是隐含的担保,包括但不仅限于商业方面或作为某种特殊用途的隐含担保。有的国家不允许在某些交易中拒绝提供明确或隐含的担保;因此,此声明不一定适合您。

本手册中可能存在技术错误或印刷错误。其中的信息会定期作出更改;这些更改的内容将增加到以后的版本中。所描述的产品或程序也会 被随时作出改进或更改。

关于本书的意见可以寄到 Lexmark International, Inc., Department F95/032-2, 740 West New Circle Road, Lexington, Kentucky 40550, U.S.A.。在英国和爱尔兰,可寄到 Lexmark International Ltd., Marketing and Services Department, Westhorpe House, Westhorpe, Marlow Bucks SL7 3RQ。 Lexmark 会以它认为合适的,不会对您造成影响的方式使用或发布您所提供的信息。您可以通过拨打免费电话 1-800-553-9727 购买与本产品有关的其它手册。在英国和爱尔兰,请拨打 +44 (0)8704 440 044。在其它国家,请与当地的销售商联系。

在本手册中对产品、程序或服务的提及并不表示制造商打算在其业务覆盖的所有国家中都销售或提供。任何对产品、程序或服务方面的参 考说明并不表明或暗示只可以使用该产品、程序或服务。任何具有同等功能的产品、程序和服务只要不侵犯现有的知识产权,都可以替代 使用。与其它产品、程序或服务联合操作的评估和检验,除了那些由制造商明确指定的以外,其它都由用户负责。

Lexmark 和带有菱形图案的 Lexmark 是 Lexmark International, Inc. 的商标,在美国和 / 或其它国家注册。

Mac 和 Mac 徽标是 Apple Computer, Inc. 的商标,在美国和其它国家注册。

PCL<sup>®</sup> 是 Hewlett-Packard (惠普)公司的注册商标。

PostScript<sup>®</sup> 是 Adobe Systems Incorporated 的注册商标。

其它商标的所有权属于它们各自的所有者。

#### © 2005 Lexmark International, Inc.

保留所有权利。

#### 美国政府的权利

根据本协议提供的此软件和任何附带的文档都是自费开发的商业计算机软件和文档。

# 目录

| 第1章:使用打印机菜单  | 4  |
|--------------|----|
| 了解打印机操作面板    | 5  |
| 菜单组          | 7  |
| 纸张菜单         | 7  |
| 报告           | 14 |
| 设置           | 16 |
| 安全           | 29 |
| 网络 / 端口      | 30 |
| 帮助           | 39 |
| 第2章: 了解打印机消息 | 41 |

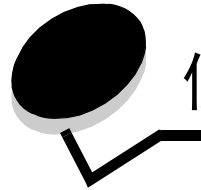

有许多菜单可以让您方便地更改打印机设置。下面的图表显示操作面板上的菜单索引,菜单,以及每个菜单下可用的项目。 每个菜单中的项目和您可以选择的值将在本章后面部分详述。

有些菜单项或值仅在打印机上安装了特定选件之后才显示。其它菜单项可能仅对某一种打印机语言有效。您可以随时选择这 些值,但是它们只在安装了特定选件或打印机语言之后才影响打印机功能。

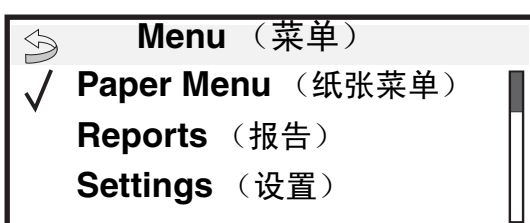

<u>纸张菜单</u> Default Source Paper Size/Type Configure MP Envelope Enhance Substitute Size Paper Texture Paper Weight Paper Loading Custom Types Universal Setup Bin Setup <u>报告</u> Menu Settings Page Device Statistics Network Setup Page Network <x> Setup Page Profiles List NetWare Setup Page Print Fonts Print Directory 设置 Setup Menu Finishing Menu Quality Menu Utilities Menu PDF Menu PostScript Menu PCL Emul Menu HTML Menu Image Menu <u>网络/端口</u> IPv6 TCP/IP Standard Network Network Option <x> Standard USB USB Option <x> Parallel and Parallel <x> Serial Option <x> NetWare AppleTalk LexLink <u>安全</u> Max Invalid PIN Job Expiration

帮助 Print All L Print Quality Printing Guide Media Guide Print Defects Menu Map Information Guide Connection Guide Moving Guide

## 了解打印机操作面板

打印机操作面板是一个4行、背光照明、灰阶显示的显示屏,它既可以显示图形又可以显示文字。Back (返回)、Menu (菜单)和Stop (停止)按钮位于操作面板的左侧,导航按钮位于面板下侧,数字键盘位于面板的右侧。

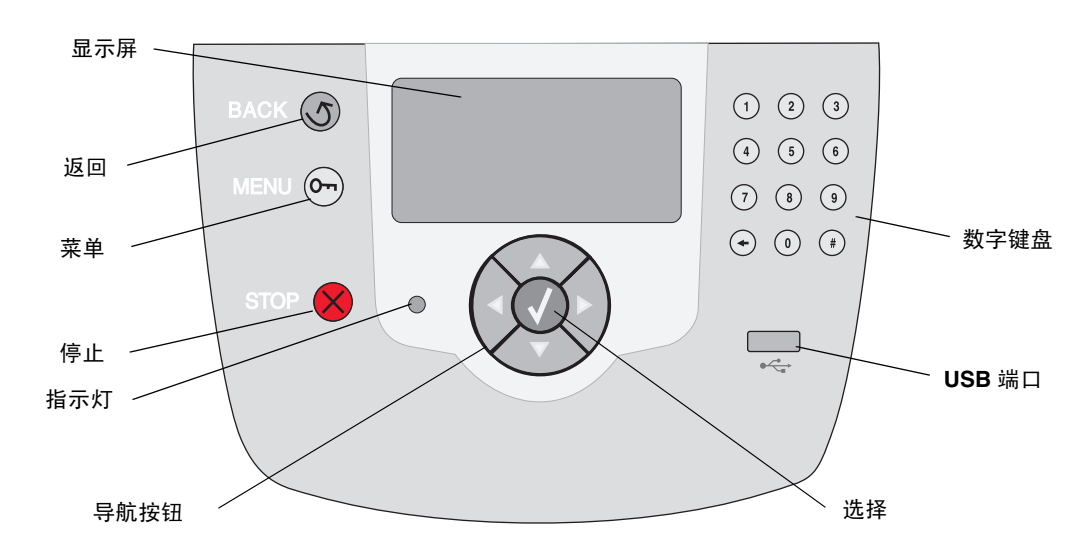

下表描述了按钮的作用和显示面板的布局。

| 面板项目      | 功能                                                                                                    |                                                           |  |  |
|-----------|----------------------------------------------------------------------------------------------------|-----------------------------------------------------------|--|--|
| Back (返回) | 返回到上一个查看过的<br>注意:如果您按 Back                                                                                      | 屏幕。<br>( <b>返回</b> )按钮,则您在屏幕上所作的修改不会生效。                   |  |  |
| Menu (菜单) | 打开菜单索引。<br>注意: 要访问菜单索引<br>条消息提示菜单不可用                                                                            | ,打印机必须处于 <b>Ready</b> ( <b>就绪</b> )状态。如果打印机没有就绪,会出现一<br>。 |  |  |
| Stop (停止) | 停止打印机的机械操作。按 <b>Stop</b> (停止)后,出现 <b>Stopping</b> (正在停止)消息。打印机停止后,操作面板上的状态行将显示 <b>Stopped</b> (已停止),然后出现一个选项列表。 |                                                           |  |  |
| 指示灯       | 操作面板上有双色 LED,一个为绿色,另一个为红色。指示灯表示打印机电源是否打开,打印机是<br>否忙,空闲,正在处理作业或需要操作者干预。                                          |                                                           |  |  |
|           | 状态       表示                                                                                                    |                                                           |  |  |
|           | 关     电源已关闭                                                                                                    |                                                           |  |  |
|           | 绿灯长亮 打印机电源已打开,但是空闲                                                                                              |                                                           |  |  |
|           | 绿灯闪烁 打印机正在预热,处理数据或打印作业。                                                                                         |                                                           |  |  |
|           | 红灯长亮                                                                                                    | 红灯长亮      需要操作者干预。                                        |  |  |

| 面板项目                                                                                                    | 功能                                                                                                    |
|----------------------------------------------------------------------------------------------------|----------------------------------------------------------------------------------------------------|
| 导航按钮                                                                                                    | <ul> <li>▲ Up (向上)和 Down (向下)按钮用于向上和向下移动列表。</li> <li>当使用 Up (向上)或 Down (向下)按钮来滚动列表时,光标每次移动一行。按</li> <li>▼ Down (向下)按钮将直接翻动屏幕到下一页。</li> </ul>                                         |
|                                                                                                    | Left (向左)和 Right (向右)按钮用于在屏幕内移动,例如从一个菜单索引项移 到另一个。它们也用于滚动屏幕上放不下的文本。                                                                                                    |
|                                                                                                    | Selec (选择) 按钮用于启动某个选项的动作。当光标移到您所想要的选项(如:<br>启动一个链接,提交一个配置项,或者开始或取消一项作业)旁边时,按 Select<br>(选择) 按钮。                                                                                      |
| USB 接口                                                                                                    | 操作面板上的主机 USB 接口用于接插 USB 闪存设备并打印 PDF 文件。<br>注意: 打印机背面有一个用于连接 PC 或其它外围设备的 USB 端口。                                                                                                    |
| 数字键盘<br>1 2 3<br>4 5 6<br>7 8 9<br>+ 0 ず                                                                  | 数字键盘由数字、一个井字符(#)和一个退格按钮组成。按钮5有一个用于触摸定位的凸起。<br>数字键用于为项目(如:数量或 PIN 码)输入数值。退格按钮用于删除光标左侧的数字。多次按下<br>退格按钮将删除其它项目。<br>注意:井字符(#)未被使用。                                                       |
| 显示屏<br>Status / Supplies<br>√ Ready<br>Tray 1 low<br>View Supplies<br>"更多信息"屏幕<br>Some held jobs were not | 显示屏显示消息和图形,描述当前打印机状态和指示必须解决的可能出现的打印机问题。<br>显示屏的顶行是标题行。如果可用,该行将包含指示"返回"按钮可用的图形。它还将显示当前状<br>态和消耗品(警告)状态。如果出现多个警告,每个警告之间将用逗号隔开。<br>显示屏的其它三行是屏幕的主体。这是用来查看打印机状态、消耗品消息、查看提示屏幕和进行选<br>择的地方。 |
| restored.<br>"演示"屏幕<br>● ■ ■ ■ ■ ■ ■ ■ ■ ■ ■ ■ ■ ■ ■ ■ ■ ■ ■ ■                                            |                                                                                                    |

## 菜单组

注意: 值旁边的星号 (\*) 指示该值是默认设置。

## 纸张菜单

使用"纸张菜单"来定义每个进纸匣中的纸张、默认纸张来源,以及接纸架。

#### 默认纸张来源

| 菜单选项           | 用途                           | 值                                                                           |                     |
|----------------|------------------------------|-----------------------------------------------------------------------------|---------------------|
| Default Source | 确定默认纸张来源。                    | Tray <x> (进纸匣 <x>)</x></x>                                                  | 如果您在两个纸张来源中加载了相同尺寸和 |
| (默认纸张来源)       | <b>MP Feeder</b><br>(多功能进纸器) | 类型的纸张 (并且"纸张尺寸"和"纸张类型"菜单项都设置正确),则两个进纸匣会自动连接在一起。当一个纸张来源为空时,将自动从连接的下一个纸张来源进纸。 |                     |
|                | <b>Env Feeder</b><br>(信封进纸器) |                                                                             |                     |
|                |                              | <b>Manual Paper</b><br>(手动纸张)                                               |                     |
|                |                              | <b>Manual Env</b><br>(手动信封)                                                 |                     |

#### 纸张尺寸/类型

注意: 仅显示已安装的纸张来源。

此菜单选项用于设置进纸匣中加载的介质的尺寸和类型。设置纸张尺寸和类型要分两步进行。在第一个菜单选项中, Size (尺寸)以粗体字出现。选择介质尺寸后,屏幕将改变,出现粗体的 Type (类型)。然后您可以选择介质类型。

| 菜单选项                                                   | 用途                                                                                                    | 值                                                                                                    |                                                                                                    |
|--------------------------------------------------------|----------------------------------------------------------------------------------------------------|----------------------------------------------------------------------------------------------------|----------------------------------------------------------------------------------------------------|
| Tray <x><br/>Size/Type<br/>(进纸匣 <x><br/>尺寸/类型)</x></x> | 为每个纸张来源确定默认纸张<br>尺寸。<br>注意:对于具有自动尺寸检<br>测功能的进纸匣,屏幕上只<br>显示硬件检测到的值。                                                                                | A4* (非美国标准)<br>A5<br>JIS B5<br>Letter*<br>(信纸*)(美国标准)<br>Legal(标准法律用纸)<br>Executive(实用纸张)<br>Folio(对开纸)<br>Statement(报表)<br>Universal(通用纸张)                                                                                                    | 如果您在两个纸张来源中加载了相同尺寸<br>和类型的纸张(并且"纸张尺寸"和"纸<br>张类型"菜单项都设置正确),则两个进纸<br>匣会自动连接在一起。当一个纸张来源为<br>空时,将自动从连接的下一个纸张来源进<br>纸。                               |
| Tray <x><br/>Size/type<br/>(进纸匣 <x><br/>尺寸/类型)</x></x> | 为每个纸张来源确定默认纸张<br>类型。<br>注意:如果用户定义的名称<br>可用,它将代替 Custom<br>Type <x>(定制类型 <x>)<br/>出现。如果两个或多个定制<br/>类型共享同一个名称,该名<br/>称只在"纸张类型"列表中<br/>出现一次。</x></x> | Plain Paper*<br>(普通纸张*)<br>Card Stock (卡片纸)<br>Transparency<br>(透明胶片)<br>Glossy (光面纸)<br>Labels (标签)<br>Vinyl Labels<br>(乙烯基标签)<br>Bond (铜版纸)<br>Letterhead (信签)<br>Preprinted (预印纸)<br>Colored Paper (彩色纸)<br>Custom Type <x><br/>(定制类型 <x>)</x></x> | 使用该菜单项来:<br>• 为指定纸张优化打印质量。<br>• 通过选择类型和尺寸来从软件应用程序<br>中选择纸张来源。<br>自动连接纸张来源。如果您为"纸张尺<br>寸"和"纸张类型"设置了正确的值,所<br>有包含相同纸张类型和尺寸的纸张来源都<br>将被打印机自动连接在一起。 |

| 菜单选项                                                               | 用途                                                                                                    | 值                                                                                                    |                                               |
|--------------------------------------------------------------------|----------------------------------------------------------------------------------------------------|----------------------------------------------------------------------------------------------------|-----------------------------------------------|
| MP Feeder<br>Size/Type<br>(多功能进纸器<br>尺寸/类型)                        | 确定装在多功能进纸器中的纸<br>张尺寸。                                                                                                    | A4* (非美国标准)<br>A5<br>JIS B5<br>Letter*<br>(信纸*)(美国标准)<br>Legal(标准法律用纸)<br>Executive(实用纸张)<br>Folio(对开纸)<br>Statement(报表)<br>Universal(通用纸张)<br>7 3/4 信封)<br>9 Envelope(9 信封)<br>10 Envelope(10 信封)<br>DL Envelope(10 信封)<br>DL Envelope(C5 信封)<br>Other Envelope<br>(其它信封)                                                                 | 仅当"配置多功能进纸器"设置为"盒<br>子"时,多功能进纸器才在操作面板上显<br>示。 |
| MP Feeder<br>Size/Type<br>(多功能进纸器<br>尺寸 / 类型)                      | 确定装在多功能进纸器中的纸<br>张类型。<br>注意:如果用户定义的名称<br>可用,它将代替Custom<br>Type <x>(定制类型 <x>)<br/>出现。如果两个或多个定制<br/>类型共享同一个名称,该名<br/>称只在"纸张类型"值列表<br/>中出现一次。</x></x> | (其と信封)         Plain Paper*         (普通纸张*)         Card Stock (卡片纸)         Transparency         (透明胶片)         Labels (标签)         Vinyl Labels         (乙烯基标签)         Bond (铜版纸)         Envelope (信封)         Letterhead (信签)         Preprinted (预印纸)         Colored Paper (彩色纸)         Custom Type <x>         (定制类型 <x>)</x></x> | 仅当"配置多功能进纸器"设置为"盒<br>子"时,多功能进纸器才在操作面板上显<br>示。 |
| Envelope Feeder<br>Size/Type<br>(信封进纸器<br>尺寸 / 类型)                 | 确定加载的信封尺寸。                                                                                                    | 7 3/4 Envelope<br>(7 3/4 信封)<br>9 Envelope (9 信封)<br>10 Envelope*<br>(10 信封 *) (美国标准)<br>DL Envelope*<br>(DL 信封 *) (非美国标<br>准)<br>C5 Envelope (C5 信封)<br>Other Envelope<br>(其它信封)                                                                                                    |                                               |
| Envelope Feeder<br>Size/ <b>Type</b><br>(信封进纸器<br>尺寸 / <b>类型</b> ) | 确定加载的信封类型。                                                                                                    | Envelope* (信封 *)<br>Custom Type <x><br/>(定制类型 <x>)</x></x>                                                                                                    |                                               |

| 菜单选项                                                              | 用途           | 值                                                                                                    |
|-------------------------------------------------------------------|--------------|----------------------------------------------------------------------------------------------------|
| Manual Paper<br>Size/Type<br>(手动纸张<br>尺寸 / 类型)                    | 确定手动加载的纸张尺寸。 | A4* (非美国标准)<br>A5<br>JIS B5<br>Letter* (信纸*)(美国标准)<br>Legal (标准法律用纸)<br>Executive (实用纸张)<br>Folio (对开纸)<br>Statement (报表)<br>Universal (通用纸张)                                                                             |
| Manual Paper<br>Size/ <b>Type</b><br>(手动纸张<br>尺寸 / <b>类型</b> )    | 确定手动加载的纸张类型。 | Plain Paper* (普通纸张 *)<br>Card Stock (卡片纸)<br>Transparency (透明胶片)<br>Labels (标签)<br>Vinyl Labels (乙烯基标签)<br>Bond (铜版纸)<br>Letterhead (信签)<br>Preprinted (预印纸)<br>Colored Paper (彩色纸)<br>Custom Type <x> (定制类型 <x>)</x></x> |
| Manual Envelope<br>Size/Type<br>(手动信封<br>尺寸 / 类型)                 | 确定手动加载的信封尺寸。 | 7 3/4 Envelope (7 3/4 信封)<br>9 Envelope (9 信封)<br>10 Envelope* (10 信封 *) (美国标准)<br>DL Envelope* (DL 信封 * ) (非美国标准)<br>C5 Envelope (C5 信封)<br>Other Envelope (其它信封)                                                        |
| Manual Envelope<br>Size/ <b>Type</b><br>(手动信封<br>尺寸 / <b>类型</b> ) | 确定手动加载的信封类型。 | Envelope* (信封 *)<br>Custom Type <x> (定制类型 <x>)</x></x>                                                                                                    |

#### 配置多功能进纸器

此菜单选项用于将多功能进纸器配置为另一个进纸匣或手动进纸器。如果您将多功能进纸器与另一个进纸匣连接,您可以让 打印机先从多功能进纸器进纸,然后再从另一个进纸匣进纸。

| 菜单选项                           | 用途                      | 值                                            |
|--------------------------------|-------------------------|----------------------------------------------|
| Configure MP<br>(配置多功能进纸<br>器) | 确定打印机何时选择从多功能进<br>纸器进纸。 | Cassette*(盒子 *)<br>Manual (手动)<br>First (首选) |

#### 信封打印增强功能

使用此设置来在打印信封时禁用信封调节装置。信封调节装置是一种可以有效减少信封折皱的选件。

| 菜单选项                               | 用途          | 值                  |                           |
|------------------------------------|-------------|--------------------|---------------------------|
| Envelope Enhance<br>(信封打印增强功<br>能) | 禁用信封调节装置选件。 | On*(开 *)<br>Off(关) | 打印机安装了信封调节装置选件时会显示<br>该项。 |

#### 替换尺寸

此菜单选项用于确定当所有纸张来源中都没有所需尺寸的纸张时,打印机是否可以用其它尺寸的纸张替换。例如:如果"替换尺寸"被设置为"信纸 /A4",但打印机中只有信纸尺寸的纸张。当收到一个用 A4 纸张打印的请求时,打印机会用 信纸代替 A4 纸并打印作业,而不是显示更换纸张的请求。

| 菜单选项                      | 用途                            | 值                                                                                       |                                                                          |
|---------------------------|-------------------------------|-----------------------------------------------------------------------------------------|--------------------------------------------------------------------------|
| Substitute Size<br>(替换尺寸) | 如果没有加载所需尺寸的纸张,<br>用指定尺寸的纸张替换。 | Off (关)<br>Statement/A5<br>(报表 /A5)<br>Letter/A4 (信纸 /A4)<br>All Listed*<br>(所有列出的尺寸 *) | <ul> <li>值"关"表示不允许执行尺寸替换。</li> <li>值"所有列出的尺寸"表示允许执行所有可用的替换方式。</li> </ul> |

#### 纸张纹理

此菜单选项用于为每个定义的介质类型设置介质纹理。这允许打印机为指定的介质优化打印质量。

| 菜单选项                                     | 用途                     | 值                             |
|------------------------------------------|------------------------|-------------------------------|
| <b>Plain Texture</b><br>(普通纸张纹理)         | 确定特定纸张来源中所加载介质的纹<br>理。 | Smooth (平滑)<br>Normal* (正常 *) |
| Transparency<br>Texture<br>(透明胶片纹理)      |                        | Rough (粗糙)                    |
| Labels Texture<br>(标签纹理)                 |                        |                               |
| <b>Vinyl Labels Texture</b><br>(乙烯基标签纹理) |                        |                               |
| Bond Texture<br>(铜版纸纹理)                  |                        |                               |
| Envelope Texture<br>(信封纹理)               |                        |                               |
| Letterhead Texture<br>(信签纹理)             |                        |                               |
| <b>Preprinted Texture</b><br>(预印纸纹理)     |                        |                               |
| Colored Texture<br>(彩色纸纹理)               |                        |                               |

| 菜单选项                                              | 用途                      | 值                                           |                         |
|---------------------------------------------------|-------------------------|---------------------------------------------|-------------------------|
| Card Stock Texture<br>(卡片纸纹理)                     | 确定特定纸张来源中所加载卡片纸的<br>纹理。 | Smooth (平滑)<br>Normal* (正常 *)<br>Rough (粗糙) | 当指定的纸张来源支持卡片纸时显示该<br>项。 |
| Custom <x> Texture<br/>(定制类型 <x> 纹<br/>理)</x></x> | 确定特定纸张来源中所加载定制介质的纹理。    | Smooth (平滑)<br>Normal* (正常 *)<br>Rough (粗糙) | 当指定的纸张来源支持定制类型时显示该项。    |

#### 纸张重量

此菜单选项用于为每个定义的介质类型设置纸张重量。这允许打印机为介质重量优化打印质量。

| 菜单选项                                        | 用途                                   | 值                                        |                         |
|---------------------------------------------|--------------------------------------|------------------------------------------|-------------------------|
| Plain Weight<br>(普通纸张重量)                    | 确定特定纸张来源中所加载纸张的相<br>对重量,并确保鼓粉适当地附着在打 | Light (轻)<br>Normal* (正常 *)              |                         |
| Transparency Weight<br>(透明胶片重量)             | 印页面上。                                | Heavy (重)                                |                         |
| Labels Weight<br>(标签重量)                     |                                      |                                          |                         |
| Vinyl Labels<br>(乙烯基标签)                     |                                      |                                          |                         |
| Bond Weight<br>(铜版纸重量)                      |                                      |                                          |                         |
| Envelope Weight<br>(信封重量)                   |                                      |                                          |                         |
| Letterhead Weight<br>(信签重量)                 |                                      |                                          |                         |
| <b>Preprinted Weight</b><br>(预印纸重量)         |                                      |                                          |                         |
| Colored Weight<br>(彩色纸重量)                   |                                      |                                          |                         |
| Card Stock<br>(卡片纸)                         | 确定特定纸张来源中所加载卡片纸的<br>相对重量。            | Light (轻)<br>Normal* (正常 *)<br>Heavy (重) | 当指定的纸张来源支持卡片纸时显示该<br>项。 |
| Custom <x> Weight<br/>(定制类型 <x> 重量)</x></x> | 确定特定纸张来源中所加载定制纸张<br>的相对重量。           | Light (轻)<br>Normal* (正常 *)<br>Heavy (重) | 当指定的纸张来源支持定制类型时显示该项。    |

#### 加载纸张

此菜单选项用于设置每种纸张类型的加载方向。这让您可以在纸张来源中加载预印介质,并通知打印机加载的介质用于双面 打印。然后您可以通过应用软件来指定进行单面打印。选择单面打印时,打印机会自动进纸,正确地打印单面作业。

| 注意:"加载纸张"( | 又在安装双面打印选件后可用。 |
|------------|----------------|
|------------|----------------|

| 菜单选项                                        | 用途                                    | 值                           |                          |
|---------------------------------------------|---------------------------------------|-----------------------------|--------------------------|
| Labels Loading<br>(加载标签)                    | 无论是双面打印作业还是单面打印作<br>业,都能正确处理预印纸。      | Duplex (双面打印)<br>Off* (关*)  |                          |
| Vinyl Labels Loading<br>(加载乙烯基标签)           |                                       |                             |                          |
| Bond Loading<br>(加载铜版纸)                     |                                       |                             |                          |
| Letterhead Loading<br>(加载信签)                |                                       |                             |                          |
| <b>Preprinted Loading</b><br>(加载预印纸)        |                                       |                             |                          |
| <b>Colored Loading</b><br>(加载彩色纸)           |                                       |                             |                          |
| Card Stock Loading<br>(加载卡片纸)               | 无论是双面打印作业还是单面打印作<br>业,都能正确处理预印卡片纸。    | Duplex (双面打印)<br>Off* (关 *) | 当指定的纸张来源支持卡片纸时显示该<br>项。  |
| Custom <x> Loading<br/>(加载定制类型 <x>)</x></x> | 无论是双面打印作业还是单面打印作<br>业,都能正确处理预印定制类型纸张。 | Duplex (双面打印)<br>Off* (关*)  | 当指定的纸张来源支持定制类型时显示该<br>项。 |

#### 定制类型

此菜单选项用于为每个定制纸张类型定义一个名称。您可以用 MarkVision 等实用程序或从操作面板上分配名称。

| 菜单选项                      | 用途                                     | 值                                                                          |                                                                                                |
|---------------------------|----------------------------------------|----------------------------------------------------------------------------|------------------------------------------------------------------------------------------------|
| Custom Type N<br>(定制类型 N) | 指定与"纸张类型"菜单中可用<br>的每个定制类型相关联的纸张类<br>型。 | Paper* (纸张 *)<br>Card Stock (卡片纸)<br>Transparency<br>(透明胶片)<br>Labels (标签) | 您指定的纸张来源必须支持定制类型介质<br>以便分配用户定义的名称。<br>一旦分配了名称,该名称(最多为16个字<br>符)将代替 Custom Type x(定制类型<br>x)显示。 |
|                           |                                        | Vinyl Labels<br>(乙烯基标签)<br>Envelope (信封)                                   |                                                                                                |

#### 通用纸张设置

此菜单选项用于指定"通用纸张尺寸"的高度和宽度。通过指定"通用纸张尺寸"的高度和宽度,打印机将象使用其它纸 张尺寸一样使用"通用纸张"设置,包括对双面打印和缩排并印的支持。

| 菜单选项                       | 用途                                                          | 值                                                       |                                                          |
|----------------------------|-------------------------------------------------------------|---------------------------------------------------------|----------------------------------------------------------|
| Units of Measure<br>(度量单位) | 确定用于输入通用纸张高度和宽<br>度的度量单位。                                   | Inches(英寸)<br>Millimeters (毫米)                          | 英寸是美国默认值; 毫米是国际默认值。                                      |
| Portrait Width<br>(纵向宽度)   | 设置通用介质的纵向宽度。<br>注意:如果设置的值超过了最大<br>宽度,打印机将使用英寸或毫米<br>的最大允许值。 | 3-14.17 英寸,以 0.01 英<br>寸为单位递增<br>76-360毫米,以1毫米为<br>单位递增 | "度量单位"设置中将显示是英寸还是毫米<br>: 8.5 英寸是美国默认值, 216 毫米是国际<br>默认值。 |
| Portrait Height<br>(纵向高度)  | 设置通用介质的纵向高度。<br>注意:如果设置的值超过了最大<br>高度,打印机将使用英寸或毫米<br>的最大允许值。 | 3-14.17 英寸,以 0.01 英<br>寸为单位递增<br>76-360毫米,以1毫米为<br>单位递增 | "度量单位"设置中将显示是英寸还是毫米<br>: 8.5 英寸是美国默认值, 216 毫米是国际<br>默认值。 |
| Feed Direction<br>(进纸方向)   | 指定通用纸张尺寸的进纸方向。                                              | Short Edge* (短边 *)<br>Long Edge (长边)                    | 如果最长的边小于打印机的最大物理宽度,<br>则仅显示长边。                           |

#### 接纸架设置

此菜单选项用于指定您希望您的打印材料输出到的接纸架。

注意: 至少安装一个接纸架选件以后,才会显示"接纸架设置"。

| 菜单选项                      | 用途                        | 值                                                       |                                                                                                    |                                                      |
|---------------------------|---------------------------|---------------------------------------------------------|----------------------------------------------------------------------------------------------------|------------------------------------------------------|
| Output Bin<br>(接纸架)       | 为打印材料指定默认接纸架。             | Standard Bin*<br>(标准接纸架 *)<br>Bin <x> (接纸架 <x>)</x></x> | <ul> <li>如果用户定义的名称可用,它将代替<br/>Bin <x>(接纸架 <x>)出现。</x></x></li> <li>名称最多为 14 个字符。</li> <li>如果两个或多个接纸架共享同一个名称,该名称只在"接纸架"值列表中出现一次。</li> </ul> |                                                      |
| Configure Bins<br>(配置接纸架) | 确定打印机将哪个(些)接纸架<br>用于特定作业。 | Mailbox* (邮箱 *)                                         | 将打印作业发送到为该用户指定的接纸架<br>上。                                                                                                    |                                                      |
|                           |                           | Link (连接)                                               | 将两个或多个接纸架连接为一个大的接纸架。当一个连接的接纸架装满后,打印机<br>开始向下一个连接的接纸架输出,并依此<br>类推。                                                                          |                                                      |
|                           |                           | M (                                                     | Mail Overflow<br>(邮箱溢出)                                                                                                    | 将打印作业发送到为该用户指定的接纸架<br>上,直到装满为止,然后将作业发送到指<br>定的溢出接纸架。 |
|                           |                           | Link Optional<br>(连接选件)                                 | 将所有接纸架选件连接为一个大的接纸架,<br>而标准接纸架仍可单独使用。                                                                                                    |                                                      |
|                           |                           | <b>Type Assignment</b><br>(按类型分配)                       | 将每个作业发送到为各自纸张类型指定的<br>接纸架上。                                                                                                    |                                                      |

| 菜单选项                            | 用途                                                         | 值                                                                                                    |                                                             |
|---------------------------------|------------------------------------------------------------|----------------------------------------------------------------------------------------------------|-------------------------------------------------------------|
| Assign Type/Bin<br>(分配类型 / 接纸架) | 根据所需纸张类型,将打印作业<br>发送到指定接纸架。                                | <b>Plain Paper Bin</b><br>(普通纸张接纸架)                                                                                                    | Disabled* (禁用 *)<br>Standard Bin (标准接纸架)                    |
|                                 | <b>注意:</b> 如果用户定义的名称可<br>用, 它将代替 <b>Custom <x> Bin</x></b> | Card Stock Bin<br>(卡片纸接纸架)                                                                                                    | Bin 1 (接纸架 1)<br>Bin 2 (接纸架 2)                              |
|                                 | (定制类型 <x> 接纸架)出现。<br/>名称最多为 14 个字符。如果两</x>                 | <b>Transparency Bin</b><br>(透明胶片接纸架)                                                                                                    | Bin 3 (接纸架 3)<br>Bin 4 (接纸架 4)<br>Bin 5 (接纸架 5)             |
|                                 | 个或多个接纸架共享同一个名称,该名称只在"分配类型/接                                | Labels Bin<br>(标签接纸架)                                                                                                    |                                                             |
|                                 | 纸架"值列表中出现一次。                                               | Bond Bin<br>(铜版纸接纸架)                                                                                                    | Bin 6 (接纸架 6)<br>Bin 7 (接纸架 7)                              |
|                                 |                                                            | Envelope Bin<br>(信封接纸架)                                                                                                    | Bin 8 (接纸架 8)<br>Bin 9 (接纸架 9)                              |
|                                 |                                                            | Letterhead Bin<br>(信签接纸架)                                                                                                    | Bin 10 (接纸架 10)<br>注意: 只显示已安装的接纸架。如果                        |
|                                 | <b>Preprinted Bin</b><br>(预印纸接纸架)                          | "配置接纸架"被设置为"按类型分<br>配",则默认值为"标准接纸架"。                                                                                                    |                                                             |
|                                 |                                                            | Colored Bin<br>(彩色纸接纸架)                                                                                                    |                                                             |
|                                 |                                                            | Custom <x> Bin (定制类<br/>型 <x> 接纸架) (<x> 代<br/>表 1 至 6)</x></x></x>                                                                                                    |                                                             |
| Overflow Bin<br>(溢出接纸架)         | 根据所需纸张类型,将打印作业<br>发送到指定接纸架。                                | Standard Bin* (标准接纸<br>架*)<br>Bin 1 (接纸架 1)<br>Bin 2 (接纸架 2)<br>Bin 3 (接纸架 3)<br>Bin 4 (接纸架 4)<br>Bin 5 (接纸架 5)<br>Bin 6 (接纸架 5)<br>Bin 6 (接纸架 6)<br>Bin 7 (接纸架 7)<br>Bin 8 (接纸架 8)<br>Bin 9 (接纸架 9)<br>Bin 10 (接纸架 10) | 注意: 只显示已安装的接纸架。如果多个<br>接纸架被分配了同一个名称,该名称只在<br>"接纸架"值列表中出现一次。 |

## 报告

### 菜单设置页

此菜单选项打印一份菜单设置页。

| 菜单选项                          | 用途                                     | 值                                |
|-------------------------------|----------------------------------------|----------------------------------|
| Menu Settings Page<br>(菜单设置页) | 打印与默认打印机设置相关的信<br>息并检验打印机选件是否安装正<br>确。 | 选择该项后,打印机将打印该页并返回到 Ready (就绪)状态。 |

#### 设备统计

此菜单选项显示打印机统计数据。

| 菜单选项                        | 用途             | 值                               |
|-----------------------------|----------------|---------------------------------|
| Device Statistics<br>(设备统计) | 打印与打印机统计相关的信息。 | 选择该项后,打印机将打印该页并返回到 Ready(就绪)状态。 |

#### 网络设置页

此菜单选项打印一份网络设置页。

| 菜单选项                          | 用途                                | 值                                |
|-------------------------------|-----------------------------------|----------------------------------|
| Network Setup Page<br>(网络设置页) | 打印与网络设置相关的信息并检<br>验网络连接。          | 选择该项后,打印机将打印该页并返回到 Ready (就绪)状态。 |
| 当安装了另外的网络<br>选件时,会显示          | <b>注意:</b> 该页还提供帮助您配置网<br>络打印的信息。 |                                  |
| Network <x></x>               |                                   |                                  |
| Setup Page (网络                |                                   |                                  |
| <b><x> 设置页</x></b> )。         |                                   |                                  |

#### 配置文件列表

此菜单选项打印一份打印机上存储的配置文件的清单。

| 菜单选项                      | 用途                      | 值                                |
|---------------------------|-------------------------|----------------------------------|
| Profiles List<br>(配置文件列表) | 打印一份打印机上存储的配置文<br>件的清单。 | 选择该项后,打印机将打印该页并返回到 Ready (就绪)状态。 |

#### NetWare 设置页

此菜单选项打印与内置式打印服务器相关的信息。

| 菜单选项                                | 用途                                                                | 值                                                |
|-------------------------------------|-------------------------------------------------------------------|--------------------------------------------------|
| NetWare Setup Page<br>(NetWare 设置页) | 打印与内置式打印服务器的相关<br>信息和由"网络菜单"中的"网<br>络 <x> 设置"菜单项定义的网络<br/>设置。</x> | 选择该项后,打印机将打印该页并返回到 <b>Ready</b> ( <b>就绪</b> )状态。 |

#### 打印字体

此菜单选项将打印一份打印机中存储的字体的清单。

| 菜单选项                  | 用途                          | 值                       |                                       |
|-----------------------|-----------------------------|-------------------------|---------------------------------------|
| Print Fonts<br>(打印字体) | 打印一份可用于所选打印机语言<br>的所有字体的样本。 | PCL Fonts (PCL 字体)      | 打印一份可用于 PCL 仿真的所有打印机字体的样本。            |
|                       |                             | <b>PS Fonts</b> (PS 字体) | 打印一份可用于 PostScript 仿真的所有打印<br>机字体的样本。 |

#### 打印目录

此菜单选项打印目录列表。目录列表列出存储在已格式化的闪存卡或硬盘选件上的资源。

| 菜单选项                      | 用途                                                                                       | 值                                                |
|---------------------------|------------------------------------------------------------------------------------------|--------------------------------------------------|
| Print Directory<br>(打印目录) | 打印一份存储在闪存卡或硬盘选件上的资源的清单。<br>注意: 只有在安装并格式化了无故障的闪存或硬盘,并且"作业缓冲区大小"没有被设置为<br>100%时,"打印目录"才可用。 | 选择该项后,打印机将打印该页并返回到 <b>Ready</b> ( <b>就绪</b> )状态。 |

## 设置

#### 设置菜单

使用此菜单选项来配置各种打印机特性。

| 菜单选项             | 用途             | 值                             |                |
|------------------|----------------|-------------------------------|----------------|
| Display Language | 确定操作面板上用于显示文本的 | English(英语)                   | 注意: 不是所有的值都可用。 |
| (显示语言)    语言。    | Français (法语)  |                               |                |
|                  |                | Deutsch (德语)                  |                |
|                  |                | Italiano (意大利语)               |                |
|                  |                | Español (西班牙语)                |                |
|                  |                | Dansk (丹麦语)                   |                |
|                  |                | Norsk (挪威语)                   |                |
|                  |                | Nederlands(荷兰语)               |                |
|                  |                | Svenska (瑞典语)                 |                |
|                  |                | Português (葡萄牙语)              |                |
|                  |                | Suomi (芬兰语)                   |                |
|                  |                | Russian (俄语)                  |                |
|                  |                | Polski(波兰语)                   |                |
|                  |                | Hungarian(匈牙利语)               |                |
|                  |                | Turkish (土耳其语)                |                |
|                  |                | <b>Czech</b> (捷克语)            |                |
|                  |                | Simplified Chinese<br>(简体中文)  |                |
|                  |                | Traditional Chinese<br>(繁體中文) |                |
|                  |                | Korean (韩国语)                  |                |
|                  |                | Japanese (日语)                 |                |

| 菜单选项                  | 用途                                | 值                                                                                                    |                                                                                                    |
|-----------------------|-----------------------------------|----------------------------------------------------------------------------------------------------|----------------------------------------------------------------------------------------------------|
| Power Saver<br>(省电模式) | 指定打印机从作业打印完毕到进<br>入低耗状态之前的等待时间 (以 | Disabled (禁用)                                                                                                    | 只有在"能源节省"设置为"关"时,该<br>值才会出现。更多信息,请参阅 <i>用户指南</i> 。                                                                                                    |
|                       | 分钟为单位)。                           | 1240                                                                                                    | 指定打印机从作业打印完毕到进入"省电<br>模式"之前的等待时间。(打印机可能不支<br>持所有的值。)<br>"省电模式"的工厂默认设置由打印机型号<br>决定。打印莱单设置页来确定当前的"省<br>电模式"设置。当打印机处于"省电模<br>式"时,仍然可以接收打印作业。<br>选择1,使打印机完成打印作业后一分钟便<br>进入"省电模式"。这样使用的能源少得<br>多,但是打印机需要更长的预热时间。如<br>果您的打印机与室内照明共用一条电路,<br>并且您注意到灯光闪烁,则选择1。<br>如果您的打印机处于持续使用状态,选择<br>一个较高的值。在大多数情况下,这使打<br>印机以最少的预热时间准备打印。如果您<br>想在能源消耗与较短的预热时间之间取得<br>平衡,在1-240分钟之间选择一个值。 |
| Alarms(警报)            | 控制打印机是否在需要操作者干预时发出警报。             | Alarm Control<br>(警报控制):<br>Off (关)<br>Single* (一次*)<br>Continuous (连续)<br>Toner Alarm<br>(鼓粉警报):<br>Off* (关*)<br>Single (一次)<br>Continuous (连续)<br>Staple Alarm<br>(订书钉警报):<br>Off* (关*)<br>Single (一次)<br>Continuous (连续) | <ul> <li>关─打印机不发出警报声。</li> <li>一次*─打印机发出短促的三次警报声。</li> <li>连续─打印机每隔 10 秒钟重复发出三次警报声。</li> <li>注意: 只有在安装了分页器选件后才会发<br/>生订书钉和打孔器警报。</li> </ul>                                                                                                    |

| 菜单选项                     | 用途                                                                                                    | 值                                                            |                                                                                                    |
|--------------------------|----------------------------------------------------------------------------------------------------|--------------------------------------------------------------|----------------------------------------------------------------------------------------------------|
| Timeouts (超时)            | Timeouts(超时)<br>指定打印机等待返回主屏幕,接<br>收作业结束消息或从计算机接收<br>数据的额外字节需要的时间(以<br>秒为单位)。<br>注意:Wait Timeout(等待超<br>时)仅在使用 PostScript 仿真时<br>可用。这个菜单值对 PCL 仿真<br>打印作业没有影响。 | Screen Timeout<br>(屏幕超时):<br>15–300<br>(30*)                 | <b>Disabled</b> ( <b>禁用</b> )一禁用屏幕超时。<br><b>15-300</b> —指定打印机返回主屏幕前等待的<br>时间。<br><b>30*</b> 是默认设置。                                                                                                    |
|                          |                                                                                                    | Print Timeout<br>(打印超时)<br>Disabled (禁用)<br>1–255<br>(90*)   | Disabled (禁用) 一禁用打印超时。<br>1-255 一指定打印机在取消打印作业的剩余<br>部分之前等待作业结束消息的时间。<br>注意: 届时,打印机将打印仍留在其中的<br>任何部分格式化的页面,并且检查其它输<br>入端口看数据是否存在。<br>90* 是默认设置。                                                                     |
|                          |                                                                                                    | Wait Timeout<br>(等待超时):<br>Disabled (禁用)<br>1565535 (40*)    | <ul> <li>Disabled (禁用) 一禁用等待超时。</li> <li>1565535 一指定打印机在取消作业之前等</li> <li>待其它数据的时间。</li> <li>40* 是默认设置。</li> </ul>                                                                                                  |
| Print Recovery<br>(打印恢复) | 指定打印机是否在脱机后继续打<br>印,是否重新打印卡纸的页面,<br>或一直等到整个页面处理完毕并<br>准备打印。                                                                                                   | Auto Continue<br>(自动继续):<br>Disabled*(禁用 *)<br>5–255         | 如果在指定时间内问题未解决,让打印机<br>自动从某个脱机状态继续打印。<br>5-255一指定打印机的等待时间(以秒为<br>单位)。                                                                                                    |
|                          |                                                                                                    | Jam Recovery<br>(卡纸恢复):<br>On (开)<br>Off (关)<br>Auto* (自动 *) | 指定打印机是否重新打印卡纸的页面。<br>开一打印机重新打印卡纸的页面。<br>关一打印机不重新打印卡纸的页面。<br>自动*—打印机重新打印卡纸的页面,除非<br>用来保存该页面的内存要用于其它打印机<br>任务。                                                                                                    |
|                          |                                                                                                    | Page Protect<br>(页面保护):<br>Off* (关*)<br>On (开)               | 成功打印在其它情况下可能产生 Complex<br>Page (复杂页面)错误的页面。<br>关*—如果内存不足以处理整页,则打印部<br>分页面数据。<br>开—确保在打印前整页都被处理完毕。<br>注意:如果选择"开"之后仍然不能打印<br>该页,您可能还需要减少页面上字体的大<br>小和数量,或者增加打印机内存。<br>注意:对于大多数打印作业,您不需要选<br>择"开"。选择"开"时打印速度可能变<br>慢。 |

| 菜单选项                        | 用途                                                                                                    | 值                                                        |                                                                                                    |
|-----------------------------|----------------------------------------------------------------------------------------------------|----------------------------------------------------------|----------------------------------------------------------------------------------------------------|
| Printer Language<br>(打印机语言) | 指定用于从计算机向打印机传输<br>数据的默认打印机语言。<br>注意:将一种打印机语言设置为<br>默认语言不会阻止应用程序发送<br>使用其它语言的打印作业。                                                                                                | PCL Emulation<br>(PCL 仿真)<br>PS Emulation*<br>(PS 仿真 *)  | PCL仿真一将PCL解释程序用于输入主机通信。<br>PostScript仿真一将PS解释程序用于输入主机通信。                                                                                               |
| <b>Prnt Area</b><br>(打印区域)  | 修改逻辑和物理的可打印区域。                                                                                                    | Normal* (正常 *)<br>Fit to Page (调整到页面)<br>Whole Page (整页) | 注意: "整页"设置只影响使用 PCL 5 解<br>释程序打印的页面。该设置对使用<br>PCL XL 或 PostScript 解释程序打印的页面<br>没有影响。如果您尝试在"正常打印区<br>域"定义的不可打印区域内打印,打印机<br>将裁切掉"正常"定义的可打印区域边界<br>以外的图象。 |
| Download Target<br>(下载目标)   | 指定下载资源的存储位置。<br>将下载资源保存在闪存或硬盘中                                                                                                    | RAM*                                                     | 下载的所有资源都将自动保存在打印机内存(RAM)中。                                                                                                    |
|                             | 是永久存储方法,与 RAM 提供                                                                                                    | Flash(闪存)                                                | 下载的所有资源都将自动保存在闪存中。                                                                                                    |
|                             | 的暂时存储不问。即使打印机被<br>关闭,资源仍保存在闪存或硬盘<br>中。                                                                                                    |                                                          | 下载的所有资源都将自动保存在硬盘中。                                                                                                    |
| Job Accounting              | 指定是否将您最近打印作业的统                                                                                                    | Off* (关*)                                                | 打印机不将作业统计信息保存在硬盘上。                                                                                                    |
| (作业统计)                      | 计信息保存在硬盘上。统计信息<br>包括作业打印时是否出错、打印<br>时间、作业大小(以字节为单<br>位)、要求的纸张尺寸和纸张类<br>型、打印总页数以及要求的份<br>数。<br>注意:只有在硬盘已安装,没有<br>故障,没有读/写保护或写保<br>护,并且"作业缓冲区大小"没<br>有被设置为100%的情况下,<br>"作业统计"才会显示。 | On (开)                                                   | 打印机为最近的打印作业保存作业统计信息。                                                                                                    |
| Resource Save<br>(资源保存)     | 指定打印机在接收到所需内存比<br>可用内存多的作业时,如何处理<br>已下载的资源,如 RAM 中保存                                                                                                    | Off* (关*)                                                | 打印机将只保留已下载资源到其它操作需<br>要该内存为止。然后它将删除那些与非活<br>动打印机语言相关的资源。                                                                                               |
|                             | 的字体和宏。                                                                                                    | On (开)                                                   | 在更改打印机语言和复位打印机的过程中,<br>打印机为所有打印机语言保留所有已下载<br>资源。如果打印机内存用完,将出现 38<br>Memory Ful1 (38 内存已满)消息。                                                           |

| 菜单选项                         | 用途                   | 值                          |                                                                                                    |
|------------------------------|----------------------|----------------------------|----------------------------------------------------------------------------------------------------|
| Factory Defaults<br>(工厂默认设置) | 将打印机设置还原为工厂默认设<br>置。 | Restore(还原)                | <ul> <li>除了以下菜单项以外,所有的菜单项都还原为工厂默认设置:</li> <li>显示语言。</li> <li>并口菜单、串口菜单、网络菜单和USB菜单中的所有设置。</li> <li>打印机内存(RAM)中的所有下载资源(字体、宏和符号集)都将被删除。(驻留在闪存或硬盘上的资源不受影响。)</li> </ul> |
|                              |                      | Do Not Restore*<br>(不还原 *) | 保留用户定义的设置。                                                                                                    |

#### 输出菜单

使用此菜单选项来定义打印机如何输送打印的页面。

| 菜单选项                           | 用途                                                                                 | 值                               |                                    |
|--------------------------------|------------------------------------------------------------------------------------|---------------------------------|------------------------------------|
| Duplex                         | 将双面打印设置为所有打印作业                                                                     | Off* (关*)                       | 在纸张的一个面上打印。                        |
| (双面打印)                         | 的默认设置。<br>注意: 您必须已经安装双面打印<br>选件。<br>注意: 在打印机驱动程序中选择<br>Duplex (双面打印)只双面打<br>印特定作业。 | On (开)                          | 在纸张的两个面上打印。                        |
| <b>Duplex Bind</b><br>(双面打印装订) | 定义双面打印的页如何装订,及<br>页背面 (偶数页)相对于页正面                                                  | Long Edge* (长边 *)               | 沿着页面的长边装订(纵向打印时为左边,横向打印时为顶边)。      |
|                                | (奇数页)的打印方向。<br>注意: 您必须已经安装双面打印<br>选件。                                              | Short Edge (短边)                 | 沿着页面的短边装订 (纵向打印时为顶<br>边,横向打印时为左边)。 |
| Copies (份数)                    | 将您要打印的副本份数设置为打<br>印机的默认值。<br>注意:在打印机驱动程序中为某<br>一特定作业设置所需的副本份<br>数。                 | 1999 (1*)                       | 从打印机驱动程序中选择的值总是覆盖从<br>操作面板上选择的值。   |
| <b>Blank Pages</b><br>(空白页)    | 指定是否将应用程序生成的空白<br>页作为打印输出的一部分。                                                     | <b>Do Not Print*</b><br>(不打印 *) | 不将应用程序生成的空白页作为作业的一<br>部分打印出来。      |
|                                |                                                                                    | Print (打印)                      | 将应用程序生成的空白页作为作业的一部<br>分打印出来。       |

| 菜单选项                          | 用途                                                      | 值                                                     |                                                                                                    |
|-------------------------------|---------------------------------------------------------|-------------------------------------------------------|----------------------------------------------------------------------------------------------------|
| Collation<br>(逐份打印)           | 打印作业的多份副本时,使每份<br>作业的页面按顺序堆叠。                           | Off* (关*)                                             | 根据"份数"菜单项指定的数量打印作业<br>的每一页。例如:如果您将"份数"设置<br>为2£"并发送三页进行打印,那么打印机会<br>依次打印第1页、第1页、第2页、第2<br>页、第3页、第3页。                             |
|                               |                                                         |                                                       | 根据"份数"菜单项指定的数量打印整个<br>作业。例如:如果您将"份数"设置为2,<br>并发送三页进行打印,打印机依次打印第1<br>页、第2页、第3页、第1页、第2页、<br>第3页。                                   |
| Separator Sheets              | 在作业之间,一项作业的多份副                                          | None* (无*)                                            | 不插入分隔页。                                                                                                    |
| (分隔页)                         | 本之间,或作业的每一页之间插<br>入一张空白分隔页。                             | Between Copies<br>(份数之间)                              | 在作业的每份副本之间插入一张空白页。<br>如果"逐份打印"设置为"关",在每个<br>打印页组之间插入一张空白页。(即所有的<br>第1页为一组,所有的第2页为一组,等<br>等)。如果"逐份打印"设置为"开",<br>则在每一份作业之间插入一张空白页。 |
|                               |                                                         | Between Jobs<br>(作业之间)                                | 在每项作业之间插入一张空白页。                                                                                                    |
|                               |                                                         | Between Pages<br>(页之间)                                | 在作业的每一页之间插入一张空白页。当<br>使用透明胶片打印或您想在文档中插入空<br>白页作为提示时,此设置很有用。                                                                      |
| Separator Source<br>(分隔页纸张来源) | 指定装有分隔页的纸张来源。                                           | Tray <x> (Tray 1*)<br/>(进纸匣 <x> (进纸匣<br/>1*))</x></x> | 从指定的进纸匣中选择分隔页。                                                                                                    |
|                               |                                                         |                                                       | 从多功能进纸器中选择分隔页。<br>注意:您还必须将 Configure MP (配置<br>多功能进纸器)设置为 Cassette (盒<br>子)。                                                     |
|                               |                                                         | Envelope Feeder<br>(信封进纸器)                            | 从信封进纸器中选择分隔页。<br>注意: 只有在安装信封进纸器后此项才会<br>显示。                                                                                      |
| Multipage Print               | 在纸张的一个面上打印多页图                                           | Off* (关*)                                             | 每面打印1个页面图象。                                                                                                    |
| (缩排并印)                        | 象。也称 n-up (n <i>页)</i> 或 Paper<br>Saver <i>(纸张节省)</i> 。 | 2 Up (2页)                                             | 每面打印2个页面图象。                                                                                                    |
|                               |                                                         | 3 Up (3 页)                                            | 每面打印3个页面图象。                                                                                                    |
|                               |                                                         | 4 Up (4 页)                                            | 每面打印4个页面图象。                                                                                                    |
|                               |                                                         | 6 Up (6 页)                                            | 每面打印6个页面图象。                                                                                                    |
|                               |                                                         | 9 Up (9 页)                                            | 每面打印9个页面图象。                                                                                                    |
|                               |                                                         | 12 Up (12 页)                                          | 每面打印 12 个页面图象。                                                                                                    |
|                               |                                                         | 16 Up (16 页)                                          | 每面打印16个页面图象。                                                                                                    |

| 菜单选项            | 用讫                                                                         |                 |                |                 |                        | 值                       |           |                   |                               |     |         |         |       |
|-----------------|----------------------------------------------------------------------------|-----------------|----------------|-----------------|------------------------|-------------------------|-----------|-------------------|-------------------------------|-----|---------|---------|-------|
| Multipage Order | 决定                                                                         | 医使用"缩           | 豬排并印"          | 时,多             | 页                      | Horizontal* (水平*)       |           |                   |                               |     |         |         |       |
| (缩排并印顺序)        | 图象                                                                         | ·打印在页           | 面上的位于          | 置。<br><i>11</i> | ,                      | Vertical (垂直)           |           |                   |                               |     |         |         |       |
|                 | 位直田贝囬图家的个级及贝囬是<br>纵向还是横向打印决定。                                              |                 |                |                 | 是                      | Rev Horizontal (水平反转)   |           |                   |                               |     |         |         |       |
|                 |                                                                            |                 |                |                 |                        | Rev Vertical (          | 垂直        | 反转)               |                               |     |         |         |       |
|                 | 例如<br>顺序                                                                   | 1:如果您<br>5)的值:  | 选择4页           | 缩排并             | 印并纵                    | 从向打印,其结                 | F果的       | 差异取得              | 决于您所选择的 Multipage Order (缩排并印 |     |         |         | 缩排并印  |
|                 |                                                                            | 水<br>顺          | 平序             |                 |                        | 垂直<br>顺序                |           | 水<br>反转           | 平<br>顺序                       |     | 垂<br>反转 | 直<br>顺序 |       |
|                 |                                                                            | 1               | 2              | 1               |                        | 3                       |           | 2                 | 1                             |     | 3       | 1       |       |
|                 |                                                                            | 3               | 4              |                 | 2                      | 4                       |           | 4                 | 3                             |     | 4       | 2       |       |
| Mutipage View   | 确定                                                                         | 缩排并印            | 页面的方           | 有。              |                        | Auto* (自动 *)            |           |                   | 让打印机                          | [自动 | 在纵向和    | 横向之间边   | 先择。   |
| (缩排并印视图)        |                                                                            |                 |                | •               |                        | Long Edge (长边)          |           |                   | 将纸张的                          | 1长边 | 设置为页    | 面的顶部    | (横向)。 |
|                 |                                                                            |                 |                | :               | Short Edge             | 短边)                     | )         | 将纸张的短边设置为页面的顶部(纵向 |                               |     | (纵向)。   |         |       |
| Mutipage Border | 当使                                                                         | 可用缩排并           | 印时,在4          | 每个页             | 面                      | None* (无 *)             |           |                   | 不在每个                          | 页面  | 图象周围    | 打印边框。   |       |
| (缩排并印边框)        | 图象                                                                         | 的周围打            | 印一个边桥          | 框。              | :                      | Solid (实线)              |           |                   | 在每个页面图象周围打印一个实线边框。            |     |         |         |       |
| Staple Job      | 将装                                                                         | 订设置为            | 所有打印           | 作业的             | 默                      | Off* (关*)               | 不装订打印作业。  |                   |                               |     |         |         |       |
| (装订作业)          | 认设置。<br>注意: 该项仅在安装了分页器选<br>件后才显示。<br>注意: 如果您只想装订特定作<br>业,从打印机驱动程序中选择装<br>订 |                 |                |                 | ≩选<br>Ξ<br>Ξ装          | On (开) 装订每一份发送到打印机的打印   |           |                   | <b>乍业。</b>                    |     |         |         |       |
| Offset Pages    | 偏移                                                                         | 5输出的每           | 项打印作           | 业或每             | 份                      | None* (无 *)             |           |                   | 格所有的页直接依次推放在一起。               |     |         |         |       |
| (偏移页)           | 作业                                                                         | (副本,使<br>()的文档更 | 输出到分]<br>容易互相。 | 页器接:<br>分开。     | 纸                      | Between Copie<br>(份数之间) | 偏移每份作业副本。 |                   |                               |     |         |         |       |
|                 | <b>注意:</b> 该项仅在安装了分页器选件后才显示。                                               |                 |                | 7 NG            | Between Jobs<br>(作业之间) |                         |           | 偏移每项打印作业。         |                               |     |         |         |       |

#### 质量菜单

使用此菜单选项来更改影响打印质量和节省鼓粉的选项。

| 菜单选项                     | 用途                    | 值                                    |                                          |  |  |  |
|--------------------------|-----------------------|--------------------------------------|------------------------------------------|--|--|--|
| Prnt Resolution          | 选择打印输出的分辨率。           | 600 dpi*                             |                                          |  |  |  |
| (打印分辨率)                  |                       | 1200 Image Q (1200 图象质量)<br>1200 dpi |                                          |  |  |  |
|                          |                       | 2400 Image Q (2400 图象                | 质量)                                      |  |  |  |
| Toner Darkness<br>(鼓粉浓度) | 使打印输出变浅或变深,并节省<br>鼓粉。 | 1–10                                 | 8* 是默认设置。<br>选择较小的数值可以使打印输出变浅,或<br>节省鼓粉。 |  |  |  |
| Brightness<br>(明亮度)      | 调整打印对象的灰度值。           | -6+6                                 | <b>0*</b> 是默认设置。                         |  |  |  |
| Contrast (对比度)           | 调整打印对象的对比度。           | 0–5                                  | <b>0*</b> 是默认设置。                         |  |  |  |

#### 实用程序菜单

使用此菜单选项来更改打印机设置, 删除作业, 设置打印机硬件, 以及解决打印机问题。

| 菜单选项                           | 用途                                         | 值                                                                |                                                                                                    |
|--------------------------------|--------------------------------------------|------------------------------------------------------------------|----------------------------------------------------------------------------------------------------|
| Factory Defaults<br>(工厂默认设置)   | 将打印机设置还原为工厂默认<br>值。                        | <b>Do Not Restore*</b><br>(不还原 *)                                | 保留用户定义的设置。                                                                                                    |
|                                |                                            | Restore Now<br>(立即还原)                                            | 除了以下菜单项以外,所有的菜单项都还<br>原为工厂默认设置:<br>• 显示语言。<br>• 并口菜单、串口菜单、网络菜单和 USB<br>菜单中的所有设置。<br>• 驻留在闪存或硬盘上的资源。<br>注意:打印机内存(RAM)中的所有下<br>载资源(字体、宏和符号集)都被删除。 |
| Remove Held Jobs<br>(删除挂起作业)   | 从打印机硬盘上删除加密和挂起<br>作业。                      | Confidential (加密)<br>Held (挂起)<br>Not Restored (未还原)<br>All (全部) | 选择这些菜单值仅影响驻留在打印机内的<br>作业。书签, USB 闪存设备中的作业和其<br>它类型的挂起作业不受影响。                                                                                    |
| Format Flash<br>(格式化闪烁存储<br>器) | 格式化闪烁存储器。<br>警告: 在格式化闪烁存储器时,<br>不要关闭打印机电源。 | Yes (是)                                                          | 删除存储在闪存中的所有数据并使它可以<br>接收新的资源。                                                                                                    |
|                                |                                            | No (否)                                                           | 取消格式化闪存的请求并保留闪存中的现<br>有资源。                                                                                                    |

| 菜单选项                                       | 用途                                                       | 值                               |                                                                                                    |
|--------------------------------------------|----------------------------------------------------------|---------------------------------|----------------------------------------------------------------------------------------------------|
| <b>Defragment Flash</b><br>(整理闪烁存储器碎<br>片) | 从闪存上被删除的资源中找回丢<br>失的存储区域。<br>警告: 在整理闪存碎片时,不要<br>关闭打印机电源。 | Yes (是)                         | 将所有存储在闪存中的资源转移到打印机<br>内存中,然后重新格式化闪烁存储器选件。<br>当格式化操作完成后,将资源重新装入闪<br>烁存储器中。                                                                                        |
|                                            |                                                          | No (否)                          | 取消整理闪存碎片的请求。                                                                                                    |
| Format Disk<br>(格式化硬盘)                     | 格式化打印机硬盘。<br>警告: 在格式化硬盘时,不要关                             | Yes (是)                         | 删除存储在硬盘上的所有数据并使它可以<br>接收新的资源。                                                                                                    |
|                                            | 闭打印机电源。                                                  | No(否)                           | 取消格式化硬盘的要求并保留硬盘上的现<br>有资源。                                                                                                    |
| Job Acct Stat                              | 打印所有保存在硬盘上的作业统                                           | Print (打印)                      | 打印所有最近打印作业的统计信息。                                                                                                    |
| (作业统计信息)                                   | 计信息的清单,或清除硬盘上的<br>所有统计信息。                                | Clear (清除)                      | 清除硬盘上所有累积的作业统计信息。                                                                                                    |
| Hex Trace<br>(十六进制打印)                      | 帮助隔离打印作业中出现的问题<br>来源。                                    | Activate (激活)                   | 选择 Hex Trace (十六进制打印)模式打印<br>时,所有发送到打印机的数据以十六进制<br>和字符方式进行打印。不执行控制代码。<br>注意:要退出十六进制打印,关闭打印机<br>或复位打印机:<br>1 按 2 。<br>2 按 ▼ 直到出现 √ Reset printer<br>(复位打印),然后按 √。 |
| <b>Print Alignment</b><br>(打印校正)           | 进入"打印校正"菜单的入口,<br>您可以通过该菜单打印校正页或<br>更改青色、品红色或黄色的校正<br>值。 | Print Alignment Page<br>(打印校正页) | 按 Select (选择)按钮将打印校正页。                                                                                                    |
|                                            |                                                          | Cyan (青色)                       | X = -80 - 80                                                                                                    |
|                                            |                                                          | Magenta (品红色)                   | Y = -127 - 127                                                                                                    |
|                                            |                                                          | Yellow (黄色)                     | ]                                                                                                    |
| Coverage Estimator                         | 提供页面上黑色覆盖率的百分比                                           | Off* (关*)                       | 不打印覆盖率百分比。                                                                                                    |
| (覆盖率估计值)                                   | 估计值。该估计值打印在单独的<br>页面上。                                   | On (开)                          | 将鼓粉覆盖率的百分比估计值打印在页面上。                                                                                                    |

#### PDF 菜单

使用此菜单选项来更改影响 PDF 作业的打印机设置。

| 菜单选项                    | 用途                    | 值                                      |                                                                                                |
|-------------------------|-----------------------|----------------------------------------|------------------------------------------------------------------------------------------------|
| Scale to Fit<br>(缩放以适合) | 缩放页面内容以适合选定的介质<br>尺寸。 | Yes (是)<br>No* (否*)                    | <ul> <li>是─缩放页面以适合选定的打印介质。</li> <li>否*─不缩放页面:打印出的文本或图形如</li> <li>果大于选定的打印介质尺寸,将被裁剪。</li> </ul> |
| Annotations<br>(注释)     | 指定是否打印 PDF 文件中的注释。    | Do Not Print*<br>(不打印 *)<br>Print (打印) | <b>不打印 *</b> ──不打印 PDF 注释。<br>打印──打印 PDF 注释。                                                   |

#### PostScript 菜单

使用此菜单选项来更改影响使用 PostScript 打印机语言的作业的打印机设置。

| 菜单选项                         | 用途                                                                                                    | 值                       |                                      |
|------------------------------|----------------------------------------------------------------------------------------------------|-------------------------|--------------------------------------|
| Print PS Error<br>(打印 PS 错误) | 当出现错误时打印一张定义<br>PostScript 仿真错误的页面。                                                                             | Off* (关*)               | 不打印错误消息而放弃打印作业。                      |
|                              |                                                                                                    | On (开)                  | 在放弃作业之前打印错误消息。                       |
| Font Priority<br>(字体优先级)     | 建立字体搜索的顺序。<br>注意: 只有当已格式化的闪存或<br>硬盘已经安装,没有故障,没有<br>读/写保护或写保护,并且"作<br>业缓冲区大小"没有被设置为<br>100%的情况下,"字体优先级"<br>才会显示。 | Resident* (常驻*)         | 打印机先在打印机内存中搜索需要的字体,<br>然后再到闪存或硬盘中搜索。 |
|                              |                                                                                                    | Flash/Disk<br>(闪存 / 硬盘) | 打印机先在硬盘和闪存中搜索需要的字体,<br>然后再到打印机内存中搜索。 |

#### PCL 仿真菜单

使用此菜单选项来更改影响使用 PCL 仿真打印机语言的作业的打印机设置。

| 菜单选项                  | 用途                                 | 值                                                                               |                                                                                                    |
|-----------------------|------------------------------------|---------------------------------------------------------------------------------|----------------------------------------------------------------------------------------------------|
| Font Source<br>(字体来源) | 确定 Font Name (字体名称)菜<br>单项中显示的字体集。 | Resident* (常驻*)                                                                 | 显示打印机出厂时 RAM 中的所有常驻字体。                                                                                    |
|                       |                                    | Disk (硬盘)                                                                       | 显示所有保存在打印机硬盘上的字体。                                                                                         |
|                       |                                    | Flash(闪存)                                                                       | 显示所有保存在闪存中的字体。                                                                                            |
|                       |                                    | Download(下载)                                                                    | 显示所有下载到打印机 RAM 中的字体。                                                                                      |
|                       |                                    | All (全部)                                                                        | 显示所有字体来源中打印机可用的字体。                                                                                        |
| Font Name<br>(字体名称)   | 从指定字体来源中确定特殊的字<br>体。               | R0 Courier*                                                                     | 显示选定字体来源中所有字体的名称和<br>ID。字体来源缩写 R 代表常驻, F 代表闪<br>存, K 代表硬盘, D 代表下载。                                        |
| Symbol Set<br>(符号集)   | 确定指定字体名称的符号集。                      | 10U PC-8* (美国标准)<br>(国家/地区规范工厂默认值)<br>12U PC-850* (非美国标<br>准)(国家/地区规范工厂默<br>认值) | 符号集是当使用所选字体打印时使用的字<br>母、数字符号、标点符号以及特殊符号的<br>集合。符号集支持不同语言或特定应用程<br>序的要求,例如用于科学文本的数学符<br>号。只显示支持所选字体名称的符号集。 |

| 菜单选项                         | 用途                          | 值                                                 |                                                                                                    |
|------------------------------|-----------------------------|---------------------------------------------------|----------------------------------------------------------------------------------------------------|
| Emulation Settings<br>(仿真设置) | 更改可缩放印刷字体的磅值。               | 磅值:<br>1.00–1008.00 (12*)                         | 磅值指字体中字符的高度。一磅约等于<br>1/72 英寸。您可以选择1至1008之间的磅<br>值,以 0.25 磅为单位递增。<br>注意:磅值只对于印刷字体显示。                                                                   |
|                              | 指定可缩放单一宽度字体的水平<br>字距。       | 水平字距:<br>0.08–100.00 (10*)                        | 水平字距指固定空间字符在一个水平英寸<br>内的个数。可以从 0.08 至 100 cpi (字符<br>/ 英寸),以 0.01 cpi 为递增量选择水平字<br>距值。对于不可缩放的单一宽度字体,水<br>平字距会显示,但不能被更改。<br>注意:水平字距只对于固定或单一宽度<br>字体显示。 |
|                              | 确定页面上文本和图形的打印方向。            | 打印方向 <b>:</b><br>Portrait* (纵向)<br>Landscape (横向) | 纵向打印时沿着与纸张短边平行的方向打<br>印文本和图形。<br>横向打印时沿着与纸张长边平行的方向打<br>印文本和图形。                                                                                        |
|                              | 确定打印在每一页上的行数。               | 每页行数:<br>1-255<br>60*(美国标准)<br>64*(非美国标准)         | 打印机根据"每页行数"、"纸张尺寸"<br>和"打印方向"菜单项的值来设置每一<br>行之间的距离(垂直行间距)。在更改<br>"每页行数"的设置之前,先选择正确的<br>"纸张尺寸"和"打印方向"设置。                                                |
|                              | 为 A4 尺寸纸张设置逻辑页面的<br>宽度。     | A4 宽度:<br>198 mm*(198 毫米 *)<br>203 mm (203 毫米)    | 注意: 203 毫米的设置使逻辑页面有足够的宽度打印 80 个水平字距为 10 的字符。                                                                                                    |
|                              | 指定打印机是否在换行控制命令<br>之后自动执行回车。 | 换行后自动回车:<br>Off*(关*)<br>On(开)                     | 关一打印机在换行控制命令之后不执行<br>回车。<br>开一打印机在换行控制命令之后执行回<br>车。                                                                                                   |
|                              | 指定打印机是否在回车控制命令<br>之后自动执行换行。 | 回车后自动换行:<br>Off* (关*)<br>On (开)                   | 关一打印机在回车控制命令之后不执行<br>换行。<br>开一打印机在回车控制命令之后执行换<br>行。                                                                                                   |

| 菜单选项                                                                                                    | 用途                                           | 值                                                                             |                                                                               |
|----------------------------------------------------------------------------------------------------|----------------------------------------------|-------------------------------------------------------------------------------|-------------------------------------------------------------------------------|
| Tray Renumber<br>(重编进纸匣号码) 配置打印机,使打印机与那些使<br>用不同的进纸匣分配方式的驱动<br>程序或应用程序一起工作。<br>注意:有关分配纸张来源号码的<br>更多信息,请参阅 Technical | 分配多功能进纸器:<br>Off* (关 *)<br>None (无)<br>0–199 | 关一打印机使用纸张来源分配的工厂默认<br>值。<br>无一纸张来源忽略"选择进纸"命令。<br>0-199一为纸张来源选择并分配一个定制<br>的数值。 |                                                                               |
|                                                                                                    | Reference (技术参考手册)。                          | 分配进纸匣 [x]:<br>Off* (关 *)<br>None (无)<br>0–199                                 | 关一打印机使用纸张来源分配的出厂默认<br>值。<br>无一纸张来源忽略"选择进纸"命令。<br>0-199一为纸张来源选择并分配一个定制<br>的数值。 |
|                                                                                                    |                                              | 分配信封进纸器:<br>Off* (关 *)<br>None (无)<br>0–199                                   | 关一打印机使用纸张来源分配的出厂默认<br>值。<br>无一纸张来源忽略"选择进纸"命令。<br>0-199一为纸张来源选择并分配一个定制<br>的数值。 |
|                                                                                                    | 分配手动纸张:<br>Off* (关 *)<br>None (无)<br>0–199   | 关一打印机使用纸张来源分配的出厂默认值。<br>无一纸张来源忽略"选择进纸"命令。<br>0-199一为纸张来源选择并分配一个定制的数值。         |                                                                               |
|                                                                                                    | 分配手动信封:<br>Off* (关*)<br>None (无)<br>0–199    | 关一打印机使用纸张来源分配的出厂默认<br>值。<br>无一纸张来源忽略"选择进纸"命令。<br>0-199一为纸张来源选择并分配一个定制<br>的数值。 |                                                                               |
|                                                                                                    |                                              | 查看工厂默认设置                                                                      | 显示分配给每个纸张来源的工厂默认设<br>置。                                                       |
|                                                                                                    | 还原默认设置                                       | 选择 Yes (是)来将所有进纸匣分配还原<br>为工厂默认值。                                              |                                                                               |

#### HTML 菜单

此菜单选项用于更改打印机的 HTML 设置。

| 菜单选项                | 用途                                                       | 值                                                                                                    |                                                                                                    |
|---------------------|----------------------------------------------------------|----------------------------------------------------------------------------------------------------|----------------------------------------------------------------------------------------------------|
| Font Name<br>(字体名称) | 为 HTML 文档设置默认字体。<br>注意: Times 字体将被用在未指<br>定字体的 HTML 文档中。 | Albertus MT<br>Antique Olive<br>Apple Chancery<br>Arial MT<br>Avant Garde<br>Bodoni<br>Bookman<br>Chicago<br>Clarendon<br>Cooper Black<br>Copperplate<br>Coronet<br>Courier<br>Eurostile<br>Garamond<br>Geneva<br>Gill Sans<br>Goudy<br>Helvetica<br>Hoefler Text<br>Intl CG Times<br>Intl Courier | Intl Univers<br>Joanna MT<br>Letter Gothic<br>Lubalin Graph<br>Marigold<br>MonaLisa Recut<br>Monaco<br>New CenturySbk<br>New York<br>Optima<br>Oxford<br>Palatino<br>StempelGaramnd<br>Taffy<br>Times<br>TimesNewRoman<br>Univers<br>Zapf Chancery |
| Font Size<br>(字体大小) | 为 HTML 文档设置默认的字体大小。                                      | 1 pt–255 pt (12 pt*)<br>(1 磅 −255 磅)(12 磅<br>*)                                                                                                    | 您可以选择 1-255 之间的磅值,以 1 磅为单<br>位递增。                                                                                                    |
| Scale (缩放)          | 为 HTM 文档缩放默认字体。                                          | 1%–400% (100%*)                                                                                                    | 您可以选择 1-100% 之间的缩放比例,以<br>1% 为单位递增。                                                                                                    |
| Orientation (方向)    | 为 HTM 文档设置页面方向。                                          | Portrait* (纵向)<br>Landscape (横向)                                                                                                    | <b>纵向</b> *一沿着与纸张短边平行的方向打印文<br>本和图形。<br>横向一沿着与纸张长边平行的方向打印文本<br>和图形。                                                                                                    |
| Margin (页边距)        | 为 HTML 文档设置页面边距。                                         | 8 mm-255 mm (19 mm*)<br>8 毫米 -255 毫米(19 毫<br>米 *)                                                                                                    | 您可以将页边距设置为 8-255 毫米之间的<br>值,以1毫米为单位递增。                                                                                                    |
| Backgrounds<br>(背景) | 指定是否打印 HTML 文档中的背景。                                      | Print* (打印 *)<br>Do not print (不打印)                                                                                                    | 打印 *—打印 HTML 背景。<br>不打印—不打印 HTML 背景。                                                                                                    |

#### 图象菜单

此菜单选项用于更改打印图象的尺寸或方向,或者反转打印图象。

| 菜单选项               | 用途               | 值                                                                                                    |                                                                     |
|--------------------|------------------|----------------------------------------------------------------------------------------------------|---------------------------------------------------------------------|
| Auto Fit<br>(自动匹配) | 选择最佳的纸张尺寸、比例和方向。 | On* (开 *)<br>Off (关)                                                                                                    | 注意: 当设置为"开"时,该设置覆盖比例设置,并且可以覆盖某些图象的方向设置。                             |
| Invert (反转)        | 反转双色调的单色图象。      | On (开)<br>Off* (关*)                                                                                                    | <b>注意:</b> 对 GIF 或 JPEG 无效。                                         |
| Scaling<br>(比例)    | 缩放图象以适合介质尺寸。     | Anchor Top Left<br>(左上角定位)<br>Best Fit*(最佳匹配*)<br>Anchor Center<br>(中心定位)<br>Fit Height / Width<br>(适合高度 / 宽度)<br>Fit Height (适合高度)<br>Fit Width (适合宽度) | 注意: 当"自动匹配"设置为"开"时,<br>"比例"将被自动设置为"最佳匹配"。                           |
| Orientation (方向)   | 设置图象方向。          | Portrait* (纵向)<br>Landscape (横向)<br>Rev Portrait<br>(纵向反转)<br>Rev Landscape<br>(横向反转)                                                                   | <b>纵向*一</b> 沿着与纸张短边平行的方向打印文<br>本和图形。<br>横向一沿着与纸张长边平行的方向打印文<br>本和图形。 |

## *安全*

此菜单选项用于为需要 PIN 码的单个打印作业设置安全级别,并保护已安装的硬盘。

| 菜单选项                            | 用途                            | 值                                                                                |                                                                                                    |
|---------------------------------|-------------------------------|----------------------------------------------------------------------------------|----------------------------------------------------------------------------------------------------|
| Max Invalid PIN<br>(最多无效 PIN 码) | 限制可以输入无效 <b>PIN</b> 码的次<br>数。 | Off* (关*)<br>2<br>3<br>4<br>5<br>6<br>7<br>8<br>9<br>10                          | <ul> <li>此菜单选项仅在安装了硬盘选件时显示。</li> <li>打印机记录同一用户名连续输入的无效<br/>PIN 码次数。</li> <li>一旦达到限制次数,该用户名的作业将<br/>被删除。</li> </ul> |
| Job Expiration<br>(作业有效期)       | 限制加密作业在删除之前保留在<br>打印机中的时间。    | Off* (关*)<br>1 hour (1 小时)<br>4 hours (4 小时)<br>24 hours (24 小时)<br>1 week (1 周) |                                                                                                    |

## 网络/端口

#### TCP/IP

此菜单选项用于查看和更改传输控制协议 / 网际协议 (TCP/IP) 设置。

注意: 对于非网络型号的打印机, 此菜单不显示。

| 菜单选项   | 用途                                   | 值                                    |                     |
|--------|--------------------------------------|--------------------------------------|---------------------|
| TCP/IP | 将网络选项设置为 TCP/IP (传<br>输控制协议 / 网际协议)。 | Activate (激活)                        | On* (开*)<br>Off (关) |
|        | 注意: 对于非网络型号的打印<br>机,此菜单不显示。          | <b>View Hostname</b><br>(查看主机名)      | 仅供查看                |
|        |                                      | Address (地址)                         | 4段IP地址              |
|        |                                      | Netmask(掩码)                          |                     |
|        |                                      | Gateway (网关)                         |                     |
|        |                                      | Enable DHCP<br>(启用 DHCP)             | On* (开*)<br>Off (关) |
|        |                                      | Enable RARP<br>(启用 RARP)             |                     |
|        |                                      | Enable BOOTP<br>(启用 BOOTP)           |                     |
|        |                                      | AutoIP (自动 IP)                       |                     |
|        |                                      | Enable FTP/TFTP<br>(启用 FTP/TFTP)     |                     |
|        |                                      | HTTP Server Enabled<br>(HTTP 服务器已启用) |                     |
|        |                                      | WINS Server Address<br>(WINS 服务器地址)  | 4 段 IP 地址           |
|        |                                      | DNS Server Address<br>(DNS 服务器地址)    |                     |

#### IPv6

使用此菜单设置来查看或更改网际协议第6版设置。

注意: 对于非网络型号的打印机,此菜单不显示。

| 菜单选项 | 用途                          | 值                                |                     |
|------|-----------------------------|----------------------------------|---------------------|
| IPv6 | 将网络设置为 IPv6 (网际协议第<br>6 版)。 | Enable IPv6<br>(启用 IPv6)         | Yes* (是*)<br>No (否) |
|      |                             | <b>View Hostname</b><br>(查看主机名)  | 仅供查看                |
|      |                             | View Address<br>(查看地址)           |                     |
|      |                             | View Router Address<br>(查看路由器地址) |                     |
|      |                             | Enable DHCPv6<br>(启用 DHCPv6)     | Yes* (是*)<br>No (否) |

### 标准网络和网络 **<x>**

使用此菜单选项来更改影响通过网络端口(标准网络或网络 <x>)发送到打印机的作业的打印机设置。

| 菜单选项                          | 用途                                                                        | 值                         |                                                                                                    |
|-------------------------------|---------------------------------------------------------------------------|---------------------------|----------------------------------------------------------------------------------------------------|
| PCL SmartSwitch<br>(PCL 智能切换) | 配置打印机,使它在一项通过网<br>络端口接收的打印作业需要 PCL<br>仿真时自动切换到 PCL 仿真,而                   | On* (开*)                  | 打印机检查网络接口上的数据,如果数据<br>表明 PCL 仿真是所需的打印机语言,则选<br>择 PCL 仿真。                                                        |
|                               | 不管默认的打印机语言是什么。                                                            | Off(关)                    | 打印机不检查接收的数据。如果"PS智能<br>切换"设置为"开",打印机将使用<br>PostScript 仿真处理该作业;如果"PS智<br>能切换"设置为"关",打印机将使用<br>"设置菜单"中指定的默认打印机语言。 |
| PS SmartSwitch<br>(PS 智能切换)   | 配置打印机,使它在一项通过网<br>络端口接收的打印作业需要<br>PostScript 仿真时自动切换到                     | On* (开*)                  | 打印机检查网络接口上的数据,如果数据<br>表明 PostScript 仿真是所需的打印机语言,<br>则选择 PostScript 仿真。                                          |
| PostScript 仿真,而不管默认的打印机语言是什么。 | PostScript 仿真,而不管默认的打印机语言是什么。                                             | Off(关)                    | 打印机不检查接收的数据。如果"PCL智能切换"设置为"开",打印机将使用<br>PCL仿真处理该作业;如果"PCL智能切换"设置为"关",打印机将使用"设置<br>菜单"中指定的默认打印机语言。               |
| NPA Mode                      | 指定打印机是否遵照网络打印联                                                            | Off (美)                   | 打印机不执行 NPA 处理。                                                                                                  |
| (NPA 模式)                      | 合 (NPA) 协议所定义的惯例对<br>数据进行双向通信所要求的特殊<br>处理。<br>注意: 改变此菜单项的设置会自<br>动地复位打印机。 | Auto* (自动 *)              | 打印机检查数据以确定其格式并适当地处<br>理该数据。                                                                                     |
| Network Buffer<br>(网络缓冲区)     | 配置网络输入缓冲区的大小。<br>注意: 改变"网络缓冲区"菜                                           | Auto* (自动*)               | 打印机自动计算网络缓冲区的大小 (推荐<br>设置)。                                                                                     |
|                               | 单项的设置会自动地复位打印<br>机。                                                       | 3K 至允许的最大值(以 1k<br>为单位递增) | 用户指定网络缓冲区的大小。最大值由打印机中的内存数量、其它连接缓冲区的大小,及"资源保存"是设置为"开"还是"关"决定。要使网络缓冲区的范围最大,可禁用并口、串口和 USB 缓冲区,或减小它们的设置值。           |
| Job Buffering                 | 在打印前将作业暂时保存在打印                                                            | Off* (关*)                 | 不将作业缓存到硬盘上。                                                                                                    |
| (作业缓存)                        | 机硬盘上。<br><b>注音</b> , 改变该蓝鱼顶的设置 <b>今</b> 向                                 | On (开)                    | 将打印作业缓存到硬盘上。                                                                                                    |
| , 元息:<br>动地复                  | 江意: 以又这米半坝的设直云日<br>动地复位打印机。                                               | Auto(自动)                  | 只有当打印机在忙于处理从其它端口接收<br>的数据时,才缓存打印作业。                                                                             |

| 菜单选项                                   | 用途                                     | 值           |                                                                                    |
|----------------------------------------|----------------------------------------|-------------|------------------------------------------------------------------------------------|
| Mac Binary PS<br>(Macintosh 二进制<br>PS) | 配置打印机处理 Macintosh 二进制 PostScript 打印作业。 | On (开)      | 打印机处理来自使用 Macintosh 操作系统的计算机的原始二进制 PostScript 打印作业。<br>注意: 该设置经常引起 Windows 打印作业失败。 |
|                                        |                                        | Off (关)     | 打印机使用标准协议过滤 PostScript 打印作业。                                                       |
|                                        |                                        | Auto* (自动*) | 打印机处理来自使用 Windows 或<br>Macintosh 操作系统的计算机的打印作业。                                    |

#### 标准 USB 和 USB<x>

使用此菜单选项来更改影响通用串行总线(USB)端口(USB <x>)的打印机设置。

| 菜单选项                          | 用途                                                                              | 值                 |                                                                                                    |
|-------------------------------|---------------------------------------------------------------------------------|-------------------|----------------------------------------------------------------------------------------------------|
| PCL SmartSwitch<br>(PCL 智能切换) | 配置打印机,使它在一项通过<br>USB 端口接收的打印作业需要<br>PCL 仿真时自动切换到 PCL 仿<br>真,而不管默认的打印机语言是<br>什么。 | On* (开*)          | 打印机检查 USB 端口上的数据,如果数据<br>表明 PCL 仿真是所需的打印机语言,则选<br>择 PCL 仿真。                                                                  |
|                               |                                                                                 | Off (关)           | 打印机不检查接收的数据。如果"PS智能<br>切换"设置为"开",打印机将使用<br>PostScript 仿真处理该作业:如果"PS智<br>能切换"设置为"关",打印机将使用<br>"设置菜单"中指定的默认打印机语言。              |
| PS SmartSwitch<br>(PS 智能切换)   | 配置打印机,使它在一项通过<br>USB端口接收的打印作业需要<br>PostScript 仿真时自动切换到                          | On* (开*)          | 打印机检查 USB 端口上的数据,如果数据<br>表明 PostScript 仿真是所需的打印机语言,<br>则选择 PostScript 仿真。                                                    |
| PostScript 仿真,<br>印机语言是什么。    | PostScript 仿真,而不管默认的打印机语言是什么。                                                   | Off (关)           | 打印机不检查接收的数据。如果"PCL智能切换"设置为"开",打印机将使用<br>PCL仿真处理该作业:如果"PCL智能切换"设置为"关",打印机将使用"设置<br>菜单"中指定的默认打印机语言。                            |
| NPA Mode<br>(NPA 模式)          | 指定打印机是否遵照网络打印联<br>合(NPA)协议所定义的惯例对                                               | Off (关)           | 打印机执行 NPA 处理。如果数据不是 NPA 格式, 会被当作无效数据拒绝。                                                                                      |
|                               | 数据进行双向通信所要求的特殊<br>处理。                                                           | On (开)            | 打印机不执行 NPA 处理。                                                                                                    |
|                               | <b>注意</b> : 改变此菜单项的设置会自动地复位打印机。                                                 | Auto* (自动 *)      | 打印机检查数据以确定其格式并适当地处<br>理该数据。                                                                                                  |
| USB Buffer<br>(USB 缓冲区)       | 配置 USB 输入缓冲区的大小。<br>注意: 改变"USB 缓冲区"菜<br>单项的设置会自动地复位打印<br>机。                     | Disabled (禁用)     | 禁用作业缓存功能。在打印机继续对接收<br>到的作业进行正常的处理之前,任何已经<br>缓存到硬盘上的作业都会被打印出来。                                                                |
|                               |                                                                                 | Auto* (自动 *)      | 打印机自动计算 USB 缓冲区的大小(推荐<br>设置)。                                                                                                |
|                               |                                                                                 | <b>3K</b> 至允许的最大值 | 用户指定 USB 缓冲区的大小。最大值由打<br>印机中的内存数量、其它连接缓冲区的大<br>小,及"资源保存"是设置为"开"还是<br>"关"决定。要使 USB 缓冲区的范围最<br>大,可禁用并口、串口和网络缓冲区,或<br>减小它们的设置值。 |

| 荬单诜顶                                   | 田凃                                         | 值             |                                                                                   |
|----------------------------------------|--------------------------------------------|---------------|-----------------------------------------------------------------------------------|
| Job Buffering                          | 在打印前将作业暂时保存在打印                             | Off* (关*)     | 不将打印作业缓存到硬盘上。                                                                     |
| (作业缓存)                                 | 机硬盘上。                                      | On (开)        | 将打印作业缓存到硬盘上。                                                                      |
|                                        | 注意:                                        | Auto(自动)      | 只有当打印机在忙于处理从其它端口接收<br>的数据时,才缓存打印作业。                                               |
| Mac Binary PS<br>(Macintosh 二进制<br>PS) | 配置打印机处理 Macintosh 二进<br>制 PostScript 打印作业。 | Off (关)       | 打印机处理来自使用 Macintosh 操作系统的计算机的原始二进制 PostScript 打印作业。<br>注意:该设置经常引起 Windows 打印作业失败。 |
|                                        |                                            | On (开)        | 打印机使用标准协议过滤 PostScript 打印作业。                                                      |
|                                        |                                            | Auto* (自动 *)  | 打印机处理来自使用 Windows 或<br>Macintosh 操作系统的计算机的打印作业。                                   |
| ENA Address<br>(ENA 地址)                | 设置 USB 端口 ENA 地址。                          | 4 段 IP 地址     | 仅在 ENA 通过 USB 端口连接时显示。                                                            |
| ENA Netmask<br>(ENA 掩码)                | 设置 USB 端口 ENA 掩码。                          |               |                                                                                   |
| ENA Gateway<br>(ENA 网关)                | 设置 USB 端口 ENA 网关。                          |               |                                                                                   |
| USB flash memory                       | 启用或禁用 USB 接口。                              | Disabled (禁用) |                                                                                   |
| device<br>(USB 闪存设备)                   |                                            | Auto* (自动 *)  |                                                                                   |

## 并口和并口 **<x>**

使用此菜单选项来更改影响通过并口(标准并口或并口 <x>)发送到打印机的作业的打印机设置。

| 菜单选项                          | 用途                                                         | 值                 |                                                                                                    |
|-------------------------------|------------------------------------------------------------|-------------------|----------------------------------------------------------------------------------------------------|
| PCL SmartSwitch<br>(PCL 智能切换) | 配置打印机,使它在一项通过 ð¢<br>口接收的打印作业需要 PCL 仿真<br>时自动切换到 PCL 仿真,而不管 | On* (开*)          | 打印机检查并口上的数据,如果数据表明<br>PCL仿真是所需的打印机语言,则选择PCL<br>仿真。                                                              |
|                               | 默认的打印机语言是什么。                                               | Off (关)           | 打印机不检查接收的数据。如果"PS智能<br>切换"设置为"开",打印机将使用<br>PostScript 仿真处理该作业;如果"PS智<br>能切换"设置为"关",打印机将使用<br>"设置菜单"中指定的默认打印机语言。 |
| PS SmartSwitch<br>(PS 智能切换)   | 配置打印机,使它在一项通过 ð¢<br>口接收的打印作业需要<br>PostScript 仿真时自动切换到      | On* (开*)          | 打印机检查并口上的数据,如果数据表明<br>PostScript 仿真是所需的打印机语言,则选择 PostScript 仿真。                                                 |
| Pos<br>印木                     | PostScript 仿真,而不管默认的打印机语言是什么。                              | Off (关)           | 打印机不检查接收的数据。如果"PCL智能切换"设置为"开",打印机将使用PCL仿真处理该作业:如果"PCL智能切换"设置为"关",打印机将使用"设置菜单"中指定的默认打印机语言。                       |
| NPA Mode<br>(NPA 模式)          | 指定打印机是否遵照网络打印联<br>合 (NPA) 协议所定义的惯例对<br>数据进行双向通信所要求的特殊      | On (开)            | 打印机执行 NPA 处理。如果数据不是 NPA 格式, 会被当作无效数据拒绝。                                                                         |
|                               |                                                            | Off (关)           | 打印机不执行 NPA 处理。                                                                                                  |
|                               | 注意: 改变此菜单项的设置会自动地复位打印机。                                    | Auto* (自动 *)      | 打印机检查数据以确定其格式并适当地处<br>理该数据。                                                                                     |
| Parallel Buffer<br>(并口缓冲区)    | 配置并口输入缓冲区的大小。<br>注意: 改变此菜单项的设置会自<br>动地复位打印机。               | Disabled (禁用)     | 禁用作业缓存功能。在打印机继续对接收<br>到的作业进行正常的处理之前,任何已经<br>缓存到硬盘上的作业都会被打印出来。                                                   |
|                               |                                                            | Auto* (自动 *)      | 打印机自动计算并口缓冲区的大小(推荐<br>设置)。                                                                                      |
|                               |                                                            | <b>3K</b> 至允许的最大值 | 用户指定并口缓冲区的大小。最大值由打印机中的内存数量、其它连接缓冲区的大小,及"资源保存"是设置为"开"还是"关"决定。要使并口缓冲区的范围最大,可禁用串口和 USB 缓冲区,或减小它们的设置值。              |
| Job Buffering                 | 在打印前将作业暂时保存在打印                                             | Off* (关*)         | 不將打印作业缓存到硬盘上。                                                                                                   |
| (作业缓存)                        | 机硬盘上。                                                      | On (开)            | 将打印作业缓存到硬盘上。                                                                                                    |
|                               | <b>注息</b> : 以受 此 米 甲 坝 的 反 直 会 目 动 地 复 位 打 印 机 。           | Auto (自动)         | 只有当打印机在忙于处理从其它端口接收的数据时,才缓存打印作业。                                                                                 |

| 菜单选项                                   | 用途                                                                                                    | 值                  |                                                                                    |
|----------------------------------------|----------------------------------------------------------------------------------------------------|--------------------|------------------------------------------------------------------------------------|
| Advanced Status                        | 启用通过并口的双向通信。                                                                                             | Off (美)            | 禁用并口数据流通。                                                                          |
| (高级状态)                                 |                                                                                                    | <b>On</b> * (开*)   | 启用通过并行接口的双向通信。                                                                     |
| Protocol (协议)                          | 指定并行接口协议。                                                                                                | Standard (标准)      | 可能解决某些并行接口的问题。                                                                     |
|                                        |                                                                                                    | Fastbytes* (快速字节*) | 提供与大多数现有并行接口处理过程的兼<br>容性(推荐设置)。                                                    |
| Honor Init<br>(承认初始化)                  | 确定打印机是否承认来自计算机<br>的硬件初始化请求。计算机通过<br>触发并口上的 INIT (初始化)信<br>号来请求初始化。许多个人计算<br>机每次开关机时都触发 INIT (初<br>始化)信号。 | Off* (美*)          | 打印机不承认来自计算机的硬件初始化请<br>求。                                                           |
|                                        |                                                                                                    | On (开)             | 打印机承认来自计算机的硬件初始化请求。                                                                |
| Parallel Mode 2                        | 确定并行接口上的数据是在脉冲<br>波形的上升沿还是下降沿被采<br>样。                                                                    | On* (开*)           | 在脉冲波形的上升沿采样并口数据。                                                                   |
| (并行模式 <b>2</b> )                       |                                                                                                    | Off (关)            | 在脉冲波形的下降沿采样并口数据。                                                                   |
| Mac Binary PS<br>(Macintosh 二进制<br>PS) | 配置打印机处理 Macintosh 二进<br>制 PostScript 打印作业。                                                               | On (开)             | 打印机处理来自使用 Macintosh 操作系统的计算机的原始二进制 PostScript 打印作业。<br>注意: 该设置经常引起 Windows 打印作业失败。 |
|                                        |                                                                                                    | Off (关)            | 打印机使用标准协议过滤 PostScript 打印 作业。                                                      |
|                                        |                                                                                                    | Auto* (自动 *)       | 打印机处理来自使用 Windows 或<br>Macintosh 操作系统的计算机的打印作业。                                    |

#### 串口 **<x>**

使用此菜单选项来更改影响通过可选串行端口发送给打印机的作业的打印机设置。

| 菜单选项                          | 用途                                                                                         | 值                   |                                                                                                    |
|-------------------------------|--------------------------------------------------------------------------------------------|---------------------|----------------------------------------------------------------------------------------------------|
| PCL SmartSwitch<br>(PCL 智能切换) | 配置打印机,使它在一项通过串<br>口接收的打印作业需要 PCL 仿真<br>时自动切换到 PCL 仿真,而不管<br>默认的打印机语言是什么。                   | On* (开*)<br>Off (关) | <ul> <li>开★─打印机检查串口上的数据,如果数据表明 PCL 仿真是所需的打印机语言,则选择 PCL 仿真。</li> <li>关─打印机不检查接收的数据。如果"PS 智能切换"设置为"开",打印机将使用PostScript 仿真处理该作业;如果"PS 智能切换"设置为"关",打印机将使用"设置菜单"中指定的默认打印机语言。</li> </ul>                               |
| PS SmartSwitch<br>(PS 智能切换)   | 配置打印机,使它在一项通过<br>¥Æ 口接收的打印作业需要<br>PostScript 仿真时自动切换到<br>PostScript 仿真,而不管默认的打<br>印机语言是什么。 | On* (开*)<br>Off (关) | <ul> <li>开★─打印机检查串口上的数据,如果数据表明 PostScript 仿真是所需的打印机语言,则选择 PostScript 仿真。</li> <li>关一打印机不检查接收的数据。如果</li> <li>"PCL 智能切换"设置为"开",打印机将使用 PCL 仿真处理该作业;如果"PCL 智能切换"设置为"关",打印机将使用</li> <li>"设置菜单"中指定的默认打印机语言。</li> </ul> |
| NPA Mode<br>(NPA 模式)          | 指定打印机是否遵照网络打印联<br>合 ( <b>NPA</b> )协议所定义的惯例对<br>数据进行双向通信所要求的特殊                              | On (开)              | 打印机执行 NPA 处理。如果数据不是 NPA 格式, 会被当作无效数据拒绝。                                                                                                    |
|                               |                                                                                            | Off (关)             | 打印机不执行 NPA 处理。                                                                                                    |
| 2<br>2<br>3                   | <b>注意:</b> 改变此菜单项的设置会自动地复位打印机。                                                             | Auto* (自动*)         | 打印机检查数据以确定其格式并适当地处<br>理该数据。                                                                                                    |
| Serial Buffer<br>(串口缓冲区)      | 配置串口输入缓冲区的大小。<br>注意:改变"串口缓冲区"菜<br>单项的设置会自动地复位打印<br>机。                                      | Disabled (禁用)       | 禁用作业缓存功能。在打印机继续对接收<br>到的作业进行正常的处理之前,任何已经<br>缓存到硬盘上的作业都会被打印出来。                                                                                                    |
|                               |                                                                                            | Auto* (自动 *)        | 打印机自动计算串口缓冲区的大小 (推荐<br>设置)。                                                                                                    |
|                               |                                                                                            | 3K 至允许的最大值          | 用户指定串口缓冲区的大小。最大值由打印机中的内存数量、其它连接缓冲区的大小,及"资源保存"是设置为"开"还是"关"决定。要使串口缓冲区的范围最大,可禁用并口和 USB 缓冲区,或减小它们的设置值。                                                                                                    |
| Job Buffering                 | 在打印前将作业暂时保存在打印                                                                             | Off* (关*)           | 不將打印作业缓存到硬盘上。                                                                                                    |
| (作业缓存)                        | 机硬盘上。                                                                                      | On (开)              | 将打印作业缓存到硬盘上。                                                                                                    |
|                               | <b>注息</b> : 以变"作业褒存"来毕<br>项的设置会自动地复位打印机。                                                   | Auto (自动)           | 只有当打印机在忙于处理从其它端口接收<br>的数据时,才缓存打印作业。                                                                                                    |

| 菜单选项                                    | 用途                                                | 值              |                                    |
|-----------------------------------------|---------------------------------------------------|----------------|------------------------------------|
| Serial Protocol<br>(串口协议)               | 为串行接口选择硬件和软件信号                                    | DTR*           | 硬件信号交换。                            |
|                                         | 交换值。                                              | DTR/DSR        | 硬件信号交换。                            |
|                                         |                                                   | XON/XOFF       | 软件信号交换。                            |
|                                         |                                                   | XON/XOFF/DTR   | 硬件和软件混合信号交换。                       |
|                                         |                                                   | XONXOFF/DTRDSR | 硬件和软件混合信号交换。                       |
| Robust XON                              | 确定打印机是否向计算机传达有                                    | Off* (关*)      | 打印机等待从计算机接收数据。                     |
| (鲁棒性 XON)                               | 效性。<br>如果"串口协议"设置为 XON/<br>XOFF,该菜单项只适用于串行<br>端口。 | On (开)         | 打印机向主机发送连续的 XON 流,指出串口已准备好接收更多的数据。 |
| Baud (波特率)                              | 指定能够通过串口接收数据的速                                    | 1200           |                                    |
|                                         | 率。                                                | 2400           |                                    |
|                                         | 注息: 波特率 138200、<br>172800、230400 和 345600 显示      | 4800           |                                    |
|                                         | 在"标准串口"菜单中。这些值                                    | 9600*          |                                    |
|                                         | 在 "串口选件 1"、"串口选件<br>2" 或 "串口选件 3" 菜单中不            | 19200          |                                    |
|                                         | 显示。                                               | 38400          |                                    |
|                                         |                                                   | 57600          |                                    |
|                                         |                                                   | 115200         |                                    |
|                                         |                                                   | 138200         |                                    |
|                                         |                                                   | 172800         |                                    |
|                                         |                                                   | 230400         |                                    |
|                                         |                                                   | 345600         |                                    |
| Data Bits<br>(数据位数)<br>Parity<br>(奇偶校验) | 指定在每一个传输帧中传送的数                                    | 7              |                                    |
|                                         | 据位数。                                              | 8*             |                                    |
|                                         | 为串行输入和输出的数据帧设置                                    | Even (偶校验)     |                                    |
|                                         | 奇偶校验。                                             | Odd (奇校验)      |                                    |
|                                         |                                                   | None* (无*)     |                                    |
|                                         |                                                   | Ignore (忽略)    |                                    |

| 菜单选项                                                        | 用途                                                                                                    | 值         |                                     |
|-------------------------------------------------------------|----------------------------------------------------------------------------------------------------|-----------|-------------------------------------|
| Honor DSR<br>(承认 DSR)<br>确定打印机是否使用数据准备数<br>(DSR)信号。DSR 是一个握 | 确定打印机是否使用数据准备好<br>(DSR)信号。DSR 是一个握手                                                                          | Off* (关*) | 所有从串口接收的数据都被认为是有效数<br>据。            |
|                                                             | 信号,用于大多数串行接口电缆。<br>串行接口使用 DSR 来区分数据是<br>计算机发送的,还是串口电缆上<br>的电流噪声引起的。这种电流噪<br>声会导致打印杂散字符。选择<br>On(开)以防止打印杂散字符。 | On (开)    | 只有当 DSR 信号为高电平时,接收的数据<br>才被认为是有效数据。 |

#### **NetWare**

使用此菜单选项来查看或更改打印机的 NetWare 设置。

| 菜单选项                               | 用途                                   | 值                               |                                      |
|------------------------------------|--------------------------------------|---------------------------------|--------------------------------------|
| <b>View Login Name</b><br>(查看注册名)  | 显示已分配的 NetWare 注册名。                  | 选择查看注册名将在操作面板上显示 NetWare 名称。    |                                      |
| <b>View Print Mode</b><br>(查看打印模式) | 显示已分配的 NetWare 打印模<br>式。             | 选择查看打印模式将在操作面板上显示 NetWare 打印模式。 |                                      |
| View Network<br>Number<br>(查看网络号)  | 显示已分配的 NetWare 号码。                   | 选择查看网络号将在操作面板上显示 NetWare 网络号码。  |                                      |
| Activate (激活)                      | 激活或停用 NetWare 特性。                    | On (开)<br>Off (关)               | 开一激活 NetWare 特性。<br>关一停用 NetWare 特性。 |
| Ethernet 802.2                     | 将 Ethernet 802.2 的值设置为<br>"开"或"关"。   | On* (开 *)<br>Off (关)            |                                      |
| Ethernet 802.3                     | 将 Ethernet 802.3 的值设置为<br>"开"或"关"。   | On* (开 *)<br>Off (关)            |                                      |
| Ethernet Type II                   | 将 Ethernet Type II 的值设置为<br>"开"或"关"。 | On* (开*)<br>Off (关)             |                                      |
| Ethernet SNAP                      | 将 Ethernet SNAP 的值设置为<br>"开"或"关"。    | On* (开 *)<br>Off (关)            |                                      |
| Packet Burst<br>(数据包猝发传输)          | 将"数据包猝发传输"的值设置<br>为"开"或"关"。          | On (开)<br>Off* (关*)             |                                      |
| NSQ/GSQ Mode<br>(NSQ/GSQ 模式)       | 将"NSQ/GSQ 模式"的值设置<br>为"开"或"关"。       | On (开)<br>Off* (关*)             |                                      |

### AppleTalk

使用此菜单选项来查看或更改打印机的 AppleTalk 设置。

| 菜单选项                          | 用途                   | 值                                      |                                          |
|-------------------------------|----------------------|----------------------------------------|------------------------------------------|
| <b>View Name</b><br>(查看名称)    | 显示已分配的 AppleTalk 名称。 | 选择查看名称将在操作面板上显示 AppleTalk 名称。          |                                          |
| <b>View Address</b><br>(查看地址) | 显示已分配的 AppleTalk 地址。 | 选择查看地址将在操作面板上显示 AppleTalk 地址。          |                                          |
| Activate (激活)                 | 激活或停用 AppleTalk 特性。  | On (开)<br>Off (关)                      | 开一激活 AppleTalk 特性。<br>关一停用 AppleTalk 特性。 |
| Set Zone *<br>(设置域 *)         | 从网络提供一份域清单。          | 默认值是网络的默认域。如果网络上不存在默认域, * 将被作为默认<br>值。 |                                          |

#### LexLink

使用此菜单选项来查看 LexLink 名称或更改 LexLink 活动状态。

| 菜单选项                    | 用途                 | 值                 |                                      |
|-------------------------|--------------------|-------------------|--------------------------------------|
| View Nickname<br>(查看别名) | 显示已分配的 LexLink 别名。 | 选择"查看别名"将在操       | 作面板上显示 LexLink 别名。                   |
| Activate (激活)           | 激活或停用 LexLink 特性。  | On (开)<br>Off (关) | 开一激活 LexLink 特性。<br>关一停用 LexLink 特性。 |

## 帮助

此菜单选项用于打印部分或全部常驻帮助菜单页。这些页面包含打印机连接、打印质量、纸张使用技巧和消耗品的信息。

**注意**:如果操作面板被设置为英语、法语、德语或西班牙语以外的其它语言,文档将以英语打印。

帮助页可以从出版物 CD 用下列语言打印:

| English (英语)             | Norwegian<br>(挪威语)   | Polish(波兰语)                   |
|--------------------------|----------------------|-------------------------------|
| French (法语)              | Dutch (荷兰语)          | Korean (韩国语)                  |
| German (德语)              | Swedish (瑞典语)        | Traditional Chinese<br>(繁体中文) |
| Italian (意大利语)           | Portuguese<br>(葡萄牙语) | Simplified Chinese<br>(简体中文)  |
| <b>Spanish</b><br>(西班牙语) | Finnish (芬兰语)        |                               |
| Danish(丹麦语)              | Russian (俄语)         |                               |

| 菜单选项                            | 用途            | 值。                                       |
|---------------------------------|---------------|------------------------------------------|
| Print All L<br>(打印所有 L)         | 打印所有"帮助"菜单主题。 | 选择该项后,打印机将打印"帮助"菜单页,并返回到 Ready(就绪)状态。    |
| Print Quality<br>(打印质量)         | 打印"打印质量"主题。   | 选择该项后,打印机将打印"帮助"菜单主题,并返回到 Ready (就绪) 状态。 |
| <b>Printing Guide</b><br>(打印指南) | 打印"打印指南"主题。   |                                          |
| <b>Media Guide</b><br>(介质指南)    | 打印"介质指南"主题。   |                                          |
| Print Defects<br>(打印缺陷)         | 打印"打印缺陷"页。    |                                          |
| Menu Map<br>(菜单一览表)             | 打印"菜单一览表"主题。  |                                          |
| Information Guide<br>(信息指南)     | 打印"信息指南"主题。   |                                          |
| Connection Guide<br>(连接指南)      | 打印"连接指南"主题。   |                                          |
| Moving Guide<br>(移动指南)          | 打印"移动指南"主题。   |                                          |

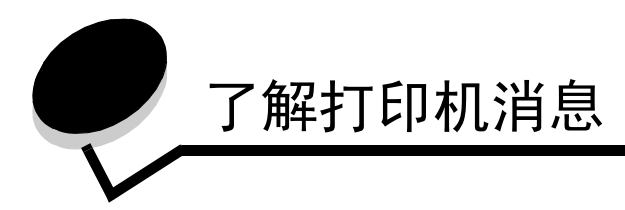

打印机操作面板显示描述打印机当前状态的消息,并指出您必须解决的打印机问题。本主题提供所有打印机消息的清单,解释它们的含义,并告诉您如何清除该消息。

下表按字母数字的顺序列出这些消息。您也可以使用索引来查找消息。

| 消息                                                                                               | 操作                                                                                                    |
|--------------------------------------------------------------------------------------------------|----------------------------------------------------------------------------------------------------|
| Activating Menu Changes<br>(正在激活菜单变化)                                                            | 等待消息被清除。                                                                                                    |
| Busy (忙)                                                                                         | 等待消息被清除,或者取消打印作业。                                                                                                    |
| Calibrating (正在校准)                                                                               | 等待消息被清除。                                                                                                    |
| Cancel not available (取消无效)                                                                      | 等待消息被清除。                                                                                                    |
| Cancelling (正在取消)                                                                                | 等待消息被清除。                                                                                                    |
| Change <src> <custom name="" type=""><br/>(更改 &lt; 纸张来源 &gt; &lt; 定制类型名称 &gt;)</custom></src>    | <ul> <li>如果您更换了介质,请按 ()。</li> <li>选择 Use current (使用当前设置)来使用打印机中现有的介质打印。</li> </ul>                                                                                       |
| Change <src> <custom string=""><br/>(更改 &lt; 纸张来源 &gt; &lt; 定制字符串 &gt;)</custom></src>           | • 取消当前作业。                                                                                                    |
| Change <src> <size><br/>(更改 &lt; 纸张来源 &gt; &lt; 尺寸 &gt;)</size></src>                            |                                                                                                    |
| Change <src> <type> <size><br/>(更改 &lt; 纸张来源 &gt; &lt; 类型 &gt; &lt; 尺寸 &gt;)</size></type></src> |                                                                                                    |
| Check duplex connection<br>(检查双面打印连接)                                                            | <ul> <li>关闭打印机电源,然后再重新打开。如果错误再次出现,则关闭打印机,从墙上的插座中拔下电源线,并移除双面打印部件。重新安装双面打印部件,将电源线连接到正确接地的插座上,然后重新启动打印机。如果错误再次出现,关闭打印机电源,从墙上的插座中拔下电源线,然后移除指定设备,并寻求客户服务。</li> <li>按</li></ul> |
| Check tray <x> connection<br/>(检查进纸匣 <x> 连接)</x></x>                                             | <ul> <li>关闭打印机电源,然后再重新打开。如果错误再次出现,则关闭打印机,从墙上的插座中拔下电源线,并移除指定的进纸匣。重新安装进纸匣,将电源线连接到正确接地的插座上,然后重新启动打印机。如果错误再次出现,关闭打印机电源,从墙上的插座中拔下电源线,然后移除指定设备,并寻求客户服务。</li> <li>按</li></ul>    |
| Clearing job accounting statistics<br>(正在清除作业统计信息)                                               | 等待消息被清除。                                                                                                    |
| Close Door or Insert Cartridge<br>(关闭盖门或插入鼓粉盒)                                                   | <ul> <li>关闭上部前盖门。</li> <li>安装鼓粉盒。</li> </ul>                                                                                                    |
| Close finisher side door<br>(关闭分页器侧盖门)                                                           | 关闭分页器侧盖门以清除消息。                                                                                                    |
| Close Finisher Top Cover<br>(关闭分页器顶部盖板)                                                          | 关闭分页器顶部盖板以清除消息。                                                                                                    |

| 消息                                                             | 操作                                                                                                    |
|----------------------------------------------------------------|----------------------------------------------------------------------------------------------------|
| Copies (份数)                                                    | 输入需要的副本份数。                                                                                                |
| Defragmenting Flash DO NOT POWER OFF<br>(正在整理闪存碎片 请勿关闭电源)      | 警告: 该消息显示期间不要关闭打印机电源。<br>等待消息被清除。                                                                         |
| Delete (删除)                                                    | <ul> <li>按 √ 删除指定作业。</li> <li>按 Stop (停止)取消操作。</li> </ul>                                                 |
| Delete all (全部删除)                                              | <ul> <li>按</li></ul>                                                                                      |
| <b>Delete all confidential jobs</b><br>(删除所有加密作业)              | <ul> <li>按 √ 删除所有加密作业。</li> <li>按 Stop (停止)取消操作。</li> </ul>                                               |
| Deleting (正在删除)                                                | 等待消息被清除。                                                                                                  |
| Disabling DLEs (正在禁用 DLEs)                                     | 等待消息被清除。                                                                                                  |
| Disabling Menus (正在禁用菜单)                                       | 等待消息被清除。<br>注意: 菜单被禁用时,您不能从操作面板更改打印机设置。                                                                   |
| Disk corrupted (硬盘被损坏)                                         | 打印机已经尝试了一次硬盘恢复过程,但不能修复硬盘。<br>● 按 ☑ 重新格式化硬盘并删除硬盘上当前存储的所有文件。<br>● 选择 Do not reformat (不重新格式化)清除消息而不重新格式化硬盘。 |
| Disk Recovery x/5 yyy%<br>(硬盘恢复 x/5 yyy%)                      | 警告: 该消息显示期间不要关闭打印机电源。<br>打印机正在尝试恢复硬盘。硬盘恢复需要五个阶段;操作面板上会显示当前阶段已完成的百分比。<br>等待消息被清除。                          |
| Enabling Menus (正在启用菜单)                                        | 等待消息被清除。                                                                                                  |
| Encrypting Disk yyy% DO NOT POWER OFF<br>(正在加密硬盘 yyy% 请勿关闭电源)  | 警告: 该消息显示期间不要关闭打印机电源。<br>打印机正在加密硬盘。屏幕上将显示已完成的百分比。<br>等待消息被清除。                                             |
| Enter PIN (输入 PIN 码)                                           | 发送加密作业到打印机时,输入您在驱动程序中设定的 PIN 码。                                                                           |
| Enter PIN to lock (输入 PIN 码以锁定)                                | 输入正确的 PIN 码以锁定操作面板,防止菜单更改。                                                                                |
| Error printing from USB drive<br>(从 USB 驱动器打印时出错)              | 等待消息被清除。                                                                                                  |
| Error reading USB drive<br>(读取 USB 驱动器时出错)                     | 等待消息被清除。                                                                                                  |
| Flushing buffer (正在清除缓冲区)                                      | 等待消息被清除。                                                                                                  |
| Formatting Disk yyy% DO NOT POWER OFF<br>(正在格式化硬盘 yyy% 请勿关闭电源) | 警告: 该消息显示期间不要关闭打印机电源。<br>打印机正在格式化硬盘。屏幕上将显示已完成的百分比。<br>等待消息被清除。                                            |
| Formatting Flash DO NOT POWER OFF<br>(正在格式化闪存 请勿关闭电源)          | 警告: 该消息显示期间不要关闭打印机电源。<br>等待消息被清除。                                                                         |
| Hex Trace (十六进制打印)                                             | 打印机处于"十六进制打印"模式。                                                                                          |
| Insert Staple Cartridge<br>(插入订书钉盒)                            | <ul> <li>安装一个订书钉盒以清除消息。</li> <li>按</li></ul>                                                              |
| Insert Tray <x> (插入进纸匣 <x>)</x></x>                            | 将指定的进纸匣插入打印机中。                                                                                            |
| Install bin <x>(安装接纸架 <x>)</x></x>                             | <ul> <li>关闭打印机电源,从墙上的插座中拔下电源线,安装指定的接纸架,将电源线连接到正确接地的插座上,然后重新启动打印机。</li> <li>取消当前作业。</li> </ul>             |

| 消息                                                                                                   | 操作                                                                                                    |
|----------------------------------------------------------------------------------------------------|----------------------------------------------------------------------------------------------------|
| Install duplex (安装双面打印部件)                                                                            | <ul> <li>关闭打印机电源,从墙上的插座中拔下电源线,安装双面打印部件,将电源线连接到正确接地的插座上,然后重新启动打印机。</li> <li>取消当前作业。</li> </ul>                                                                                                    |
| Install envelope feeder<br>(安装信封进纸器)                                                                 | <ul><li>关闭打印机电源,安装信封进纸器,然后重新启动打印机。</li><li>取消当前作业。</li></ul>                                                                                                    |
| Install tray <x> (安装进纸匣 <x>)</x></x>                                                                 | <ul> <li>关闭打印机电源,从墙上的插座中拔下电源线,安装指定的进纸匣,将电源线连接到正确接地的插座上,然后重新启动打印机。</li> <li>取消当前作业。</li> </ul>                                                                                                    |
| Internal System Error Reload Bookmarks<br>(内部系统错误 重新加载书签)                                            | <ul> <li>● 重新加载书签。</li> <li>● 按 √ 清除消息并继续打印。</li> </ul>                                                                                                    |
| Internal System Error, Reload Security<br>Certificates<br>(内部系统错误,重新加载安全证书)                          | <ul> <li>重新加载安全证书。</li> <li>按 √ 清除消息并继续打印。</li> </ul>                                                                                                    |
| Invalid Network Code (无效的网络代码)                                                                       | 将有效代码下载到内置式打印服务器中。<br>注意: 当该消息显示时,您可以下载网络代码。                                                                                                    |
| Invalid Engine Code (无效的引擎代码)                                                                        | 将有效的引擎代码下载到打印机中。<br>注意: 当该消息显示时,您可以下载引擎代码。                                                                                                    |
| Invalid PIN (无效的 PIN 码)                                                                              | 输入正确的 PIN 码。                                                                                                    |
| Load manual feeder with <custom type=""><br/>(用 &lt; 定制类型 &gt; 加载手动进纸器)</custom>                     | <ul> <li>在手动进纸匣或多功能进纸器中加载指定的纸张。</li> <li>按 ② 忽略手动进纸请求并使用已经装在其中一个纸张来源中的纸张打印。<br/>如果打印机找到一个装有正确类型和尺寸纸张的进纸匣,它将从那个进纸<br/>匣进纸。如果打印机无法找到装有正确类型和尺寸纸张的进纸匣,它将使<br/>用默认纸张来源中的纸张打印,而不管是哪种纸张。</li> <li>取消当前作业。</li> </ul> |
| Load manual feeder with<br><custom string=""><br/>(用 &lt; 定制字符串 &gt; 加载手动进纸器)</custom>               |                                                                                                    |
| Load manual feeder with <size><br/>(用 &lt; 尺寸 &gt; 加载手动进纸器)</size>                                   |                                                                                                    |
| Load manual feeder with <size> <type><br/>(用 &lt; 尺寸 &gt; &lt; 类型 &gt; 加载手动进纸器)</type></size>        |                                                                                                    |
| Load <src> with <custom name="" type=""><br/>(用 &lt; 定制 类型 名称 &gt; 加载 &lt; 纸张来源 &gt;)</custom></src> | <ul><li>使用正确类型和尺寸的介质加载纸张来源。</li><li>取消当前作业。</li></ul>                                                                                                    |
| Load <src> with <custom string=""><br/>(用 &lt; 定制字符串 &gt; 加载 &lt; 纸张来源 &gt;)</custom></src>          |                                                                                                    |
| Load <src> <size><br/>(加载 &lt; 纸张来源 &gt; &lt; 尺寸 &gt;)</size></src>                                  |                                                                                                    |
| Load <src> <type> <size><br/>(加载 &lt; 纸张来源 &gt; &lt; 类型 &gt; &lt; 尺寸 &gt;)</size></type></src>       |                                                                                                    |
| Load Staples (加载订书钉)                                                                                 | <ul> <li>在装订器中安装一个新的订书钉盒。</li> <li>按 ⑦ 清除消息并直接打印而不装订。</li> <li>取消当前作业。</li> </ul>                                                                                                    |
| Maintenance (维护)                                                                                     | 更换维护部件,如果需要,同时复位打印机维护计数器。                                                                                                    |
| Menus are Disabled (菜单已禁用)                                                                           | 打印机菜单被禁用。您不能从操作面板更改打印机设置。<br>注意: 您仍然可以取消作业,打印加密作业或打印挂起作业。<br>• 请与您的系统支持人员联系。                                                                                                    |
| Network (网络)                                                                                         | 网络接口是当前使用的通信连接。                                                                                                    |
| Network <x> (网络 <x>)</x></x>                                                                         |                                                                                                    |

| 消息                                                            | 操作                                                                                                    |
|---------------------------------------------------------------|----------------------------------------------------------------------------------------------------|
| Network <x>, <y> (网络 <x>, <y>)</y></x></y></x>                | 网络接口是当前使用的通信连接,其中 <x> 代表当前使用的通信连接, <y><br/>代表通道。</y></x>                                                                                                    |
| No held jobs (没有挂起作业)                                         | 等待消息被清除。                                                                                                    |
| No jobs found (没有找到作业)                                        | 注意: 您输入的 4 位数个人识别码 (PIN)没有与任何加密打印作业关联。<br>• 选择 Try again (重试)以输入另一个 PIN 码。<br>• 选择 Cancel (取消)以退出 Enter PIN (输入 PIN码)屏幕。                                                                                                    |
| No jobs to cancel (没有要取消的作业)                                  | 等待消息被清除。                                                                                                    |
| No recognized file types<br>(没有已认可的文件类型)                      | 等待消息被清除。<br>注意: 仅支持 PDF 文件类型。                                                                                                    |
| Overflow Bin Full (溢出接纸架已满)                                   | 从接纸架上取走纸堆以清除该消息。                                                                                                    |
| Parallel (并口)                                                 | 并口是当前使用的通信连接。                                                                                                    |
| Parallel <x> (井口 <x>)</x></x>                                 |                                                                                                    |
| Port disabled Remove USB drive<br>(端口已禁用 移除 USB 驱动器)          | 等待消息被清除。                                                                                                    |
| Power Saver (省电模式)                                            | <ul> <li>● 发送一个作业进行打印。</li> <li>● 按 √ 将打印机加热到正常操作温度并显示 Ready (就绪)消息。</li> </ul>                                                                                                    |
| Printer locked, enter PIN to unlock<br>(打印机已锁定, 输入 PIN 码以解锁)  | 操作面板已被锁定。<br>输入正确的 <b>PIN</b> 码。                                                                                                    |
| Printing (正在打印)                                               | 等待消息被清除。                                                                                                    |
| Printing Alignment Page<br>(正在打印校正页)                          | 等待消息被清除。                                                                                                    |
| Printing from USB drive DO NOT REMOVE<br>(正在从 USB 驱动器打印 请勿移除) | 警告: 该消息显示期间不要关闭打印机电源或移除 USB 驱动器。<br>等待消息被清除。                                                                                                    |
| Printer busy (打印机忙)<br>Continue (继续)<br>Quit (退出)             | 按 🕢 从 USB 驱动器读取信息。<br>选择 Quit (退出)来取消信息检索操作。                                                                                                    |
| Programming System Code<br>(正在编程系统代码)                         | 警告: 该消息显示期间不要关闭打印机电源。<br>等待消息被清除并且打印机复位。                                                                                                    |
| Programming Flash (正在编程闪存)                                    | 警告: 该消息显示期间不要关闭打印机电源。<br>等待消息被清除。                                                                                                    |
| Programming Disk (正在编程硬盘)                                     | 警告: 该消息显示期间不要关闭打印机电源。<br>等待消息被清除。                                                                                                    |
| Reading USB drive DO NOT REMOVE<br>(正在读取 USB 驱动器 请勿移除)        | 等待消息被清除。                                                                                                    |
| Ready (就绪)                                                    | 发送要打印的作业。                                                                                                    |
| Reattach bin <x>(重新连接接纸架 <x>)</x></x>                         | <ul> <li>关闭打印机电源,然后再重新打开。</li> <li>如果错误再次出现,则关闭打印机电源,从墙上的插座中拔下电源线,<br/>移除指定的接纸架并重新安装该接纸架,将电源线连接到正确接地的插<br/>座上,然后重新启动打印机。</li> <li>如果错误再次出现,则关闭打印机电源,从墙上的插座中拔下电源线,<br/>移除指定的设备,并寻求客户服务。</li> <li>按          请除消息并直接打印而不使用指定的接纸架。     </li> </ul> |

| 消息                                                                                            | 操作                                                                                                    |
|-----------------------------------------------------------------------------------------------|----------------------------------------------------------------------------------------------------|
| Reattach bins <x> - <y><br/>(重新连接接纸架 <x> - <y>)</y></x></y></x>                               | <ul> <li>关闭打印机电源,然后再重新打开。</li> <li>如果错误再次出现,则关闭打印机电源,从墙上的插座中拔下电源线,<br/>移除指定的接纸架并重新安装该接纸架,然后重新启动打印机。</li> <li>如果错误再次出现,则关闭打印机电源,从墙上的插座中拔下电源线,<br/>移除指定的接纸架,并寻求客户服务。</li> <li>按          按</li></ul> |
| Reattach envelope feeder<br>(重新连接信封进纸器)                                                       | <ul> <li>关闭打印机电源,然后再打开电源。</li> <li>如果错误再次出现,则关闭打印机电源,移除信封进纸器,然后重新安装信封进纸器。</li> <li>如果错误再次出现,则关闭打印机电源,移除信封进纸器,并寻求客户服务。</li> <li>按 √ 清除消息并直接打印而不使用信封进纸器。</li> </ul>                                  |
| Remote Management Active<br>DO NOT POWER OFF<br>(远程管理活动 请勿关闭电源)                               | 正在配置打印机设置,并且使打印机脱机以确保当前它没有正在打印或处理作<br>业。<br>等待消息被清除。                                                                                                    |
| Remove paper from bin <x><br/>(从接纸架 <x> 上取走纸张)</x></x>                                        | 从指定接纸架上取走纸堆。                                                                                                    |
| Remove paper from all bins<br>(从所有接纸架上取走纸张)                                                   | 从所有接纸架上取走纸张。                                                                                                    |
| Remove paper from<br><linked bin="" name="" set=""><br/>(从 &lt; 接纸架连接组名称 &gt; 上取走纸张)</linked> | 打印机自动检测纸张取走情况并恢复打印。<br>如果取走纸张也不能清除该消息,按 🕢。                                                                                                    |
| Remove paper from standard output bin<br>(从标准接纸架上取走纸张)                                        | 从标准接纸架上取走纸张。                                                                                                    |
| Requested Env Not Supported<br>(不支持请求的信封)                                                     | 当分页器已安装而信封尺寸不是 B5 或 C5 时,会出现该消息。关于使用其它<br>信封进行打印的说明,请参阅分页器 <i>用户指南。</i>                                                                                                    |
| Resetting Active Bin<br>(正在重置活动接纸架)                                                           | 等待消息被清除。                                                                                                    |
| Resetting the Printer<br>(正在复位打印机)                                                            | 等待消息被清除。                                                                                                    |
| Restore Held Jobs (还原挂起作业)                                                                    | <ul> <li>按 ② 还原硬盘上的所有"打印并挂起"作业。</li> <li>选择 Do not restore (不还原)来删除"打印并挂起"作业。</li> </ul>                                                                                                    |
| Restoring Factory Defaults<br>(正在还原工厂默认设置)                                                    | 等待消息被清除。<br>注意: 当工厂默认设置被还原后:<br>• 打印机内存中的所有下载资源(字体、宏、符号集)都被删除。<br>• 所有菜单设置都还原为工厂默认设置, <i>除了</i> :<br>- "设置"菜单中的"显示语言"设置。<br>- "并口"菜单、"串口"菜单、"网络"菜单、"红外"菜单、<br>"LocalTalk"菜单、"USB"菜单和"传真"菜单中的所有设置。  |
| Restoring held job(s) x/y<br>(正在还原挂起作业 x/y)                                                   | <ul> <li>等待消息被清除。</li> <li>选择 Quit restoring (退出还原)来删除未还原的"打印并挂起"作业。</li> <li>注意: x 代表已还原的作业数量,而 y 代表将被还原的作业总数。</li> </ul>                                                                         |
| Serial <x> (串口 <x>)</x></x>                                                                   | 串口是当前使用的通信连接。                                                                                                    |
| Some held jobs were lost<br>(一些挂起作业已丢失)                                                       | <ul> <li>按</li></ul>                                                                                                    |

| 消息                                                                               | 操作                                                                                                    |
|----------------------------------------------------------------------------------|----------------------------------------------------------------------------------------------------|
| Staples Empty(订书钉己用完)                                                            | <ul> <li>安装一个新的订书钉盒。</li> </ul>                                                                                                    |
| Staples Low (订书钉不足)                                                              | <ul> <li>按 √ 清除消息并继续打印而不装订。</li> <li>取消当前作业。</li> </ul>                                                                                                    |
| Standard Bin Full (标准接纸架已满)                                                      | 从接纸架上取走纸堆以清除该消息。                                                                                                    |
| Submitting selection (正在提交选择)                                                    | 等待消息被清除。                                                                                                    |
| Toner Low (鼓粉不足)                                                                 | <ul> <li>更换鼓粉盒。</li> <li>按 Select (选择)清除消息并继续打印。</li> </ul>                                                                                                    |
| Tray <x> Empty (进纸匣 <x> 已空)</x></x>                                              | 为进纸匣加载纸张以清除消息。                                                                                                    |
| Tray <x> Low (进纸匣 <x> 纸张不足)</x></x>                                              | 为进纸匣添加纸张以清除消息。                                                                                                    |
| Tray <x> Missing (缺少进纸匣 <x>)</x></x>                                             | 将进纸匣插入打印机中。                                                                                                    |
| USB                                                                              | 打印机正在处理通过指定 USB 端口传输的数据。                                                                                                    |
| USB <x></x>                                                                      |                                                                                                    |
| USB drive removed (USB 驱动器已移除)                                                   | <ul> <li>等待消息被清除。</li> <li>插入 USB 驱动器。</li> </ul>                                                                                                    |
| View Supplies (查看消耗品)                                                            | 显示所有打印机消耗品的当前水平。                                                                                                    |
| Waiting (等待)                                                                     | 打印机已接收了要打印的一页数据,但正在等待 End of Job (作业结束)命<br>令、Form Feed (换页)命令或其它数据。<br>● 按 ☑ 打印缓冲区中的内容。<br>● 取消当前作业。                                                               |
| 1565 Emul Error Load Emul Option<br>(1565 仿真错误 加载仿真选项)                           | 打印机将在 30 秒后自动清除该消息,并禁用固件卡上的下载仿真程序。从 Lexmark 的 Web 站点上下载正确的下载仿真程序版本。                                                                                                 |
| <b>30 Invalid refill, change cartridge</b><br>(30 无效的再填充鼓粉盒,更换鼓粉盒)               | 安装新的鼓粉盒。                                                                                                    |
| 31 Replace defective print cartridge<br>(31 更换有故障的打印鼓粉盒)                         | 取出打印鼓粉盒并安装一个新的。                                                                                                    |
| 32 Replace unsupported print cartridge<br>(32 更换不支持的打印鼓粉盒)                       | 取出打印鼓粉盒并安装一个支持的。                                                                                                    |
| 32 Replace unsupported toner cartridge<br>(32 更换不支持的鼓粉盒)                         | 取出打印鼓粉盒并安装一个支持的。                                                                                                    |
| 34 Short Paper<br>(34 纸张尺寸小于打印尺寸)                                                | <ul> <li>按</li></ul>                                                                                                    |
| 35 Insufficient memory to support<br>Resource Save feature<br>(35 内存不足以支持资源保存特性) | <ul> <li>按 ✓ 禁用"资源保存"并继续打印。</li> <li>在您获得以下消息后,启用"资源保存":</li> <li>确认连接缓冲区被设置为"自动",然后退出菜单以激活连接缓冲区的改变。</li> <li>出现 Ready(就绪)消息后,启用"资源保存"。</li> <li>安装更多内存。</li> </ul> |
| 37 Insufficient memory to collate job         (37 内存不足以逐份打印作业)                   | <ul> <li>按 √ 打印作业的已存储部分并开始逐份打印作业的剩余部分。</li> <li>取消当前作业。</li> </ul>                                                                                                  |

| 消息                                                                                      | 操作                                                                                                    |
|-----------------------------------------------------------------------------------------|----------------------------------------------------------------------------------------------------|
| 37 Insufficient memory for Flash<br>Memory Defragment operation<br>(37 内存不足以进行闪存碎片整理操作) | <ul> <li>按 Ø 停止碎片整理操作并继续打印。</li> <li>删除字体、宏以及打印机内存中的其它数据。</li> <li>安装更多打印机内存。</li> </ul>                                     |
| 37 Insufficient memory, some held jobs<br>were deleted<br>(37 内存不足,一些挂起作业已被删除)          | 打印机删除一些挂起作业以便处理当前的作业。<br>按 ▼直到出现 ✓ Continue (继续),然后按 ☑ 清除消息。                                                                 |
| 37 Insufficient memory, some held jobs<br>were lost<br>(37 内存不足,一些挂起作业已丢失)              | 打印机无法还原硬盘上的部分或全部加密或挂起作业。<br>按 🕢 清除消息。                                                                                        |
| 38 Memory Full (38 内存已满)                                                                | <ul> <li>按 √ 清除消息并继续打印。<br/>作业可能打印不正确。</li> <li>取消当前作业。</li> <li>安装更多打印机内存。</li> </ul>                                       |
| <b>39 Page is too complex to print</b><br>(39 页面过于复杂,不能打印)                              | <ul> <li>按 √ 清除消息并继续打印。<br/>作业可能打印不正确。</li> <li>取消当前作业。</li> <li>安装更多打印机内存。</li> </ul>                                       |
| 50 PPDS font error (50 PPDS字体错误)                                                        | <ul> <li>按 √ 清除消息并继续打印。</li> <li>作业可能打印不正确。</li> <li>取消当前作业。</li> </ul>                                                      |
| 51 Defective flash detected<br>(51 检测到有故障的闪烁存储器)                                        | 按 🕢 清除消息并继续打印。<br>您必须安装另外的闪存,才可以下载资源到闪存。                                                                                     |
| 52 Not enough free space in flash<br>memory for resources<br>(52 闪烁存储器没有足够的可用空间用于资源)    | <ul> <li>按 f f 清除消息并继续打印。</li> <li>之前未保存在闪存中的下载字体和宏被删除。</li> <li>删除闪存中存储的字体、宏和其它数据。</li> <li>安装容量更高的闪存卡。</li> </ul>          |
| 53 Unformatted flash detected<br>(53 检测到未格式化的闪烁存储器)                                     | 按 🕢 清除消息并继续打印。<br>您必须先格式化闪存才能在上面存储资源。如果错误消息仍然存在,闪存<br>可能有故障或需要更换。                                                            |
| 54 Serial option <x> error<br/>(54 串口选件 <x> 错误)</x></x>                                 | <ul> <li>确认串口连接设置正确,而且您使用适当的电缆。</li> <li>确认打印机和主机上的串口参数(协议、波特率、奇偶校验和数据位数)<br/>设置正确。</li> <li>按</li></ul>                     |
| 54 Network <x> software error<br/>(54 网络 <x> 软件错误)</x></x>                              | <ul> <li>按 √ 清除消息并继续打印。</li> <li>作业可能打印不正确。</li> </ul>                                                                       |
| 54 Standard network software error<br>(54 标准网络软件错误)                                     | <ul> <li>为网络接口编程新固件。</li> <li>复位打印机。</li> </ul>                                                                              |
| 55 Unsupported option in slot <x><br/>(55 插槽 <x> 中有不支持的选件)</x></x>                      | <ol> <li>1 关闭打印机电源。</li> <li>2 从墙上的插座中拔下电源线。</li> <li>3 拆除不支持的选件。</li> <li>4 将电源线连接到正确接地的插座上。</li> <li>5 打开打印机电源。</li> </ol> |

| 消息                                                          | 操作                                                                                                    |
|-------------------------------------------------------------|----------------------------------------------------------------------------------------------------|
| 56 Parallel port <x> disabled<br/>(56 并口 <x>已禁用)</x></x>    | <ul> <li>按 ⑦ 清除消息。</li> <li>打印机放弃所有通过该并口接收到的数据。</li> </ul>                                                        |
| 56 Standard parallel port disabled<br>(56 标准并口已禁用)          | • 确认"并口缓冲区"菜单项没有设置为 <b>Disabled</b> ( <b>禁用</b> )。                                                                |
| 56 Serial port <x> disabled<br/>(56 串口 <x> 已禁用)</x></x>     | <ul> <li>按 ⑦ 清除消息。<br/>打印机放弃所有通过该串口接收到的数据。</li> <li>确认"串口缓冲区"菜单项没有设置为 Disabled (禁用)。</li> </ul>                   |
| 56 USB port <x> disabled<br/>(56 USB端口 <x> 已禁用)</x></x>     | <ul> <li>按 ⑦ 清除消息。<br/>打印机放弃所有通过该 USB 端口接收到的数据。</li> <li>确认 "USB 缓冲区"菜单项没有设置为 Disabled (禁用)。</li> </ul>           |
| 56 Standard USB port disabled<br>(56 标准 USB 端口已禁用)          | <ul> <li>按 √ 清除消息。<br/>打印机放弃所有通过该 USB 端口接收到的数据。</li> <li>确认 "USB 缓冲区"菜单项没有设置为 Disabled (禁用)。</li> </ul>           |
| 58 Too many disks installed<br>(58 安装的硬盘太多)                 | <ol> <li>1 关闭打印机电源并拔掉电源线。</li> <li>2 移除多余的硬盘。</li> <li>3 连接电源线,并打开打印机电源。</li> </ol>                               |
| 58 Too many flash options installed<br>(58 安装的闪存选件太多)       | <ol> <li>1 关闭打印机电源并拔掉电源线。</li> <li>2 移除多余的闪存。</li> <li>3 连接电源线,并打开打印机电源。</li> </ol>                               |
| 58 Too many bins attached<br>(58 连接的接纸架太多)                  | <ol> <li>1 关闭打印机电源并拔掉电源线。</li> <li>2 移除附加的接纸架。</li> <li>3 连接电源线,并打开打印机电源。</li> </ol>                              |
| 58 Too many trays attached<br>(58 安装的进纸匣太多)                 | <ol> <li>1 关闭打印机电源并拔掉电源线。</li> <li>2 移除附加的进纸器。</li> <li>3 连接电源线,并打开打印机电源。</li> </ol>                              |
| <b>59 Incompatible duplex</b><br>( <b>59</b> 不兼容的双面打印部件)    | <ul> <li>移除双面打印部件。</li> <li>按 ⑦ 清除消息并继续打印而不使用双面打印部件。</li> </ul>                                                   |
| 59 Incompatible envelope feeder<br>(59 不兼容的信封进纸器)           | 移除信封进纸器。<br>按 🕢 清除消息并继续打印而不使用信封进纸器。                                                                               |
| 59 Incompatible output bin <x><br/>(59 不兼容的接纸架 <x>)</x></x> | <ul> <li>移除接纸架。</li> <li>按   清除消息并继续打印而不使用指定接纸架。</li> </ul>                                                       |
| 59 Incompatible tray <x><br/>(59 不兼容的进纸匣 <x>)</x></x>       | 移除指定进纸匣。<br>按 🕢 清除消息并继续打印而不使用指定进纸匣。                                                                               |
| 61 Remove defective disk<br>(61 移除有故障的硬盘)                   | <ul> <li>按 √ 清除消息并继续打印。</li> <li>在您进行任何需要硬盘的操作前,安装另外一块硬盘。</li> </ul>                                              |
| 62 Disk full (62 硬盘已满)                                      | <ul> <li>按 ⑦ 清除消息并继续处理。</li> <li>之前没有保存到硬盘上的任何信息都被删除。</li> <li>删除存储在硬盘上的字体、宏和其它数据。</li> <li>安装一个更大的硬盘。</li> </ul> |
| 63 Unformatted disk<br>(63 未格式化的硬盘)                         | <ul> <li>按 () 清除消息并继续打印。</li> <li>格式化硬盘。</li> <li>如果错误消息仍然存在,硬盘可能有故障或需要更换。</li> </ul>                             |

| 消息                                                       | 操作                                                           |
|----------------------------------------------------------|--------------------------------------------------------------|
| 64 Unsupported disk format                               | • 按 🕢 清除消息并继续打印。                                             |
| (64 小文持的硬盘格式)                                            | <ul> <li>格式化硬盘。</li> <li>如果错误消息仍然存在,硬盘可能有故障或需要更换。</li> </ul> |
| 80 Scheduled maintenance advised                         | • 按 🕢 清除消息并继续打印。                                             |
| (80 建议执行预定维护)                                            | • 更换维护部件,如果需要,同时复位打印机维护计数器。                                  |
| 88 Toner is low (88 鼓粉不足)                                | <ul> <li>更换鼓粉盒。</li> <li>按 √ 清除消息并继续打印。</li> </ul>           |
| 200.yy Paper jam (200.yy 卡纸)                             | <ol> <li>1 清理纸张通道。</li> <li>2 清理纸张通道后,按 ✓ 恢复打印。</li> </ol>   |
| 201.yy Paper jam (201.yy 卡纸)                             | <ol> <li>清理纸张通道。</li> <li>清理纸张通道后,按 () 恢复打印。</li> </ol>      |
| 202.yy Paper jam (202.yy 卡纸)                             | <ol> <li>1 清理纸张通道。</li> <li>2 清理纸张通道后,按 √ 恢复打印。</li> </ol>   |
| 210.yy Staple jam, check area H<br>(210.yy 订书钉被卡,检查区域 H) | <ol> <li>1 清理纸张通道。</li> <li>2 清理纸张通道后,按 ♥ 恢复打印。</li> </ol>   |
| 231.yy Paper jam (231.yy 卡纸)                             | <ol> <li>1 清理纸张通道。</li> <li>2 清理纸张通道后,按 ♥ 恢复打印。</li> </ol>   |
| 232.yy Paper jam (232.yy 卡纸)                             | <ol> <li>1 清理纸张通道。</li> <li>2 清理纸张通道后,按 ✓ 恢复打印。</li> </ol>   |
| 233.yy Paper jam (233.yy 卡纸)                             | <ol> <li>1 清理纸张通道。</li> <li>2 清理纸张通道后,按 ♥ 恢复打印。</li> </ol>   |
| 234.yy Paper jam (234.yy 卡纸)                             | <ol> <li>1 清理纸张通道。</li> <li>2 清理纸张通道后,按 ♥ 恢复打印。</li> </ol>   |
| 235.yy Paper jam (235.yy 卡纸)                             | <ol> <li>1 清理纸张通道。</li> <li>2 清理纸张通道后,按 ♥ 恢复打印。</li> </ol>   |
| 236.yy Paper jam (236.yy 卡纸)                             | <ol> <li>1 清理纸张通道。</li> <li>2 清理纸张通道后,按 ♥ 恢复打印。</li> </ol>   |
| 237.yy Paper jam (237.yy 卡纸)                             | <ol> <li>1 清理纸张通道。</li> <li>2 清理纸张通道后,按 ♥ 恢复打印。</li> </ol>   |
| 238.yy Paper jam (238.yy 卡纸)                             | <ol> <li>1 清理纸张通道。</li> <li>2 清理纸张通道后,按 ♥ 恢复打印。</li> </ol>   |
| 239.yy Paper jam (239.yy 卡纸)                             | <ol> <li>1 清理纸张通道。</li> <li>2 清理纸张通道后,按 ♥ 恢复打印。</li> </ol>   |
| 24x.yy Paper jam (24x.yy 卡纸)                             | <ol> <li>1 清理纸张通道。</li> <li>2 清理纸张通道后,按 ♥ 恢复打印。</li> </ol>   |
| 250.yy Paper jam (250.yy 卡纸)                             | <ol> <li>1 清理纸张通道。</li> <li>2 清理纸张通道后,按 ♥ 恢复打印。</li> </ol>   |
| 260.yy Paper jam (260.yy 卡纸)                             | <ol> <li>1 清理纸张通道。</li> <li>2 清理纸张通道后,按 ♥ 恢复打印。</li> </ol>   |
| 27x.yy Paper jam (27x.yy 卡纸)                             | <ol> <li>1 清理纸张通道。</li> <li>2 清理纸张通道后,按 ♥ 恢复打印。</li> </ol>   |

| 消息                                                                | 操作                                                                                                    |
|-------------------------------------------------------------------|----------------------------------------------------------------------------------------------------|
| 280.yy Paper jam (280.yy 卡纸)                                      | <ol> <li>1 清理纸张通道。</li> <li>2 清理纸张通道后,按 √ 恢复打印。</li> </ol>                                                                                                    |
| 281.yy Paper jam (281.yy 卡纸)                                      | <ol> <li>1 清理纸张通道。</li> <li>2 清理纸张通道后,按 	√ 恢复打印。</li> </ol>                                                                                                    |
| 282 Staple jam (282 订书钉被卡)                                        | <ol> <li>1 从接纸架上取走纸张。</li> <li>2 清理装订器。</li> <li>3 清理装订器后,按 () 恢复打印。</li> </ol>                                                                                  |
| 283 Staple jam (283 订书钉被卡)                                        | <ol> <li>1 从接纸架上取走纸张。</li> <li>2 清理装订器。</li> <li>3 清理装订器后,按 () 恢复打印。</li> </ol>                                                                                  |
| 900-999 Service <message><br/>(900-999 服务 &lt; 消息 &gt;)</message> | <ol> <li>关闭打印机电源。</li> <li>从墙上的插座中拔下电源线。</li> <li>检查所有电缆连接。</li> <li>将电源线连接到正确接地的插座上。</li> <li>重新打开打印机电源。</li> <li>如果服务消息再次出现,打电话寻求客户服务,并报告消息号码和问题描述。</li> </ol> |

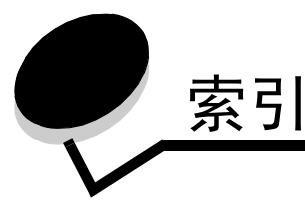

#### 数字

1565 仿真错误 加载仿真选项 46 200.yy 卡纸 49 201.yy 卡纸 49 202.yy 卡纸 49 210.yy 订书钉被卡,检查区域 H 49 231.yy 卡纸 49 232.yy 卡纸 49 233.yy 卡纸 49 234.yy 卡纸 49 235.yy 卡纸 49 236.yy 卡纸 49 237.yy 卡纸 49 238.yy 卡纸 49 239.yy 卡纸 49 24x.yy 卡纸 49 250.yy 卡纸 49 260.yy 卡纸 49 27x.yy 卡纸 49 280.yy 卡纸 50 281.yy 卡纸 50 282 订书钉被卡 50 283 订书钉被卡 50 30 无效的再填充鼓粉盒,更换鼓粉盒 46 31 打印鼓粉盒有故障 46 32 不支持的打印鼓粉盒 46 32 更换不支持的打印鼓粉盒 46 34 纸张尺寸小于打印尺寸 46 37 内存不足,一些挂起作业已被删除 47 37 内存不足,一些挂起作业已丢失 47 37 内存不足以进行闪存碎片整理操作 47 37 内存不足以逐份打印作业 46 38 内存已满 47 39页面过于复杂不能打印 47 51 检测到有故障的闪烁存储器 47 52 闪烁存储器没有足够的可用空间用于资源 47 53 检测到未格式化的闪烁存储器 47 54标准网络软件错误 47 54 串口选件错误 47 54 网络软件错误 47 55 插槽 <x> 中有不支持的选件 47 56 USB 端口已禁用 48 56标准 USB 端口已禁用 48 56标准并口已禁用 48

## Α

AppleTalk 39 安全 29 安装接纸架 <x> 42 安装进纸匣 <x> 43 安装双面打印部件 43 安装信封进纸器 43 按钮 菜単 5 返回 5 按钮,导航 6

## В

帮助 菜单一览表 40 打印缺陷 40 打印质量 40 介质指南 40 连接指南 40 全部打印 40 信息指南 40 移动指南 40 移动指南 40 帮助,打印指南 40 帮助菜单 39 报告 14 背景,HTML 28 比例,图象菜单 29 标准接纸架已满 46 标准网络 31 并口菜单 34 并口灵冲区 34 并口选项 34 并行 44 并行接口 44 并行模式 2 35 波特率 37

## С

菜单按钮 5 菜单设置页 14 菜单示意图 4 菜单一览表,帮助 40 菜单已禁用 43 操作面板 5 插入订书钉盒 42 插入进纸匣 <x> 42 查看别名, LexLink 39 查看打印模式, netware 38 查看地址, AppleTalk 39 查看名称, AppleTalk 39 查看网络号, netware 38 查看消耗品 46 查看注册名, netware 38 超时 18 承认 DSR 38 承认初始化,并口 35 串口 <x> 45 串口菜单 36 串口和串口选件端口 36 串口缓冲区 36 串口协议 37 磁盘格式化 24 从 USB 驱动器打印时出错 42 从标准接纸架上取走纸张 45 从接纸架 <x> 上取走纸张 45 从所有接纸架上取走纸张 45

## D

打印 PS 错误 25 打印方向, HTML 28 打印方向, 图象菜单 29 打印分辨率 23 打印恢复 18 打印机忙 44 打印机己锁定, 输入 PIN 码以解锁 44 打印机语言 19 打印目录 16 打印区域 19 打印缺陷, 帮助 40 打印指南,帮助 40 打印质量帮助 40 打印注释 24 打印字体 15 导航按钮 6 等待 46 定制纸张类型 12 订书钉不足 46 订书钉已用完 46 读取 USB 驱动器时出错 42 度量单位 13 端口已禁用 移除 USB 驱动器 44 对比度 23 多功能进纸器尺寸 8 多功能进纸器类型 8

## Ε

ENA 地址, USB 33 ENA 网关, USB 33 ENA 掩码, USB 33 Ethernet 802.2, netware 38 Ethernet 802.3, netware 38 Ethernet SNAP, netware 38 Ethernet Type II, netware 38

## F

```
反转 29
返回按钮 5
仿真设置, PCL 26
分隔页 21
分隔页纸张来源 21
分配类型/接纸架 14
份数 42
份数,指定数量 20
符号集, PCL 25
覆盖率估计值 24
```

## G

高级状态,并口 35 格式化磁盘 24 格式化闪存 23 更改 < 纸张来源 >< 尺寸 > 41 更改 < 纸张来源 >< 定制类型名称 > 41 更改 < 纸张来源 >< 定制类型名称 > 41 更改 < 纸张来源 >< 定制字符串 > 41 更改 < 纸张来源 >< 类型 >< 尺寸 > 41 工厂默认设置 20,23 鼓粉不足 46 鼓粉浓度 23 挂起作业,删除 23 关闭分页器侧盖门 41 关闭分页器顶部盖板 41 关闭盖门或插入鼓粉盒 41

#### Η

HTML 背景 28 HTML 菜单 28 HTML 打印方向 28 HTML 缩放比例 28 HTML 页边距 28 HTML 字体大小 28 HTML 字体名称 28 还原挂起作业 45 还原默认设置 20

#### 

IPv6 30

#### J

激活, AppleTalk 39 激活, LexLink 39 激活, netware 38 加载,纸张来源,尺寸 43 加载,纸张来源,类型,尺寸 43 加载,纸张来源,用,定制类型名称 43 加载,纸张来源,用,定制字符串 43 加载订书钉 43 加载手动纸张 < 尺寸 > 43 加载手动纸张 < 尺寸 >< 类型 > 43 加载手动纸张 < 定制类型 > 43 加载手动纸张 < 定制字符串 > 43 检查进纸匣 <x> 连接 41 检查双面打印连接 41 键盘,数字6 接纸架 13 输出 13 正在分配 14 正在配置 13 介质指南,帮助 40 进纸方向 13 进纸匣 <x> 尺寸 7 进纸匣 <x> 类型 7 进纸匣 <x> 已空 46 进纸匣 <x> 纸张不足 46 警报 17 就绪 44

#### Κ

空白页 **20** 

#### L

LexLink 39 连接指南,帮助 40 鲁棒性 XON 37

#### Μ

Macintosh 二进制 PS, USB 33 Macintosh 二进制 PS, 并口 35 Macintosh 二进制 PS, 网络 32 忙 41 没有挂起作业 44 没有要取消的作业 44 没有己认可的文件类型 44 没有找到作业 44 面板,操作 5 明亮度 23 默认,工厂 20 默认纸张来源 7 目录打印 16

### Ν

Netware 菜单 38 Netware 设置页 15 NPA 模式, USB 32 NPA 模式, 并口 34 NPA 模式, 串口 36 NPA 模式, 网络 31 NSQ/GSQ 模式, netware 38 内部系统错误 重新加载书签 43 内部系统错误, 重新加载安全证书 43

#### Ρ

PCL 菜单 25 PCL 仿真设置 26 PCL 符号集 25 PCL 智能切换, USB 32 PCL 智能切换, 并口 34 PCL 智能切换, 串口 36 PCL智能切换,网络 31 PCL 重编进纸匣号码 27 PCL 字体来源 25 PCL 字体名称 25 PDF 菜单 24 PostScript 菜单 25 PS 智能切换, USB 32 PS 智能切换,并口 34 PS 智能切换,串口 36 PS 智能切换, 网络 31 配置多功能进纸器 9 配置接纸架 13 配置文件列表 15 偏移页 22

## Q

奇偶校验 37

启用双面打印 20 取消无效 41 全部打印,帮助 40 全部删除 42 缺少进纸匣 <x> 46

## S

删除 42 删除挂起作业 23 删除所有加密作业 42 设备统计 14 设置 16 设置 netware 15 设置菜单 16 设置域, AppleTalk 39 省电 17 省电模式 17,44 十六进制打印 24,42 实用程序菜单 23 示意图,菜单4 手动信封尺寸 9 手动信封类型 9 手动纸张尺寸 9 手动纸张类型 9 输出菜单 20 输入 PIN 码 42 输入 PIN 码以锁定 42 数据包猝发传输, netware 38 数据位数 37 数字键盘 6 双面打印装订 20 缩放, HTML 28 缩放以适合 24 缩排并印 21 缩排并印边框 22 缩排并印视图 22 缩排并印顺序 22

## Т

TCP/IP 30

替换尺寸 10 通用纸张尺寸 13 统计 19 统计,作业统计 24 统计信息 24 图象菜单 29 图象打印方向 29 图象缩放比例 29

#### U

USB 46 USB<x> 46 USB 缓冲区 32 USB 接口 33 USB 驱动器已移除 46

#### W

网络 44 网络 <x> 43 网络端口 30 网络缓冲区 31 网络接口 43 网络设置页 15 网络选件 <x> 31 维护 43 无效的 PIN 码 43 无效的网络 <x> 代码 43 无效的引擎代码 43

## Х

下载目标 19 显示屏 6 显示语言 16 协议,并口 35 信封打印增强功能 10 信息指南,帮助 40

## Υ

页边距, HTML 28 一些挂起作业已丢失 45 移动指南, 帮助 40 溢出接纸架已满 44 硬盘被损坏 42 硬盘恢复 x/5 yyy% 42 有纹理的纸张 10 语言, 打印机 19 语言, 显示 16 远程管理活动 45

## Ζ

整理闪存碎片 24 正在编程闪存 44 正在编程系统代码 44 正在编程硬盘 44 正在从 USB 驱动器打印 44 正在打印 44 正在打印校正页 44 正在复位打印机 45 正在格式化闪存 23,42 正在格式化硬盘 42 正在格式化硬盘 42 正在格式化硬盘 42 正在还原工厂默认设置 45 正在还原挂起作业 xxx/yyy 45

正在激活菜单变化 41 正在加密磁盘 yyy% 42 正在加载纸张 11 正在禁用 DLEs 42 正在禁用菜单 42 正在启用菜单 42 正在清除缓冲区 42 正在清除作业统计信息 41 正在取消作业 41 正在删除 42 正在提交选择 46 正在校准 41 正在整理闪存碎片 24,42 正在重置活动接纸架 45 纸张菜单 7 纸张尺寸 7 纸张加载 11 纸张类型 7 纸张类型, 定制 12 纸张纹理 10 纸张重量 11 质量菜单 23 重编进纸匣号码, PCL 27 重新连接接纸架 45 重新连接接纸架 <x> 44 重新连接信封进纸器 45 逐份打印, 启用 21 注释 24 装订作业 22 资源保存 19 自动尺寸检测 7 自动匹配 29 字体打印 15 字体大小, HTML 28 字体来源, PCL 25 字体名称, HTML 28 字体名称, PCL 25 字体优先级 25 纵向高度 13 纵向宽度 13 最大无效 PIN 码次数 29 作业缓存, USB 33 作业缓存,并口 34 作业缓存,串口 36 作业缓存,网络 31 作业统计 19 作业统计信息 24 作业有效期 29